# QSAR TOOLBOX

The OECD QSAR Toolbox for Grouping Chemicals into Categories

# OECD QSAR Toolbox v.3.4

Predicting developmental and reproductive toxicity of Diuron (CAS 330-54-1) based on DART categorization tool and DART SAR model

#### QSAR TOOLEOX

### **Outlook**

#### • Background

- Objectives
- The exercise
- Workflow

#### Background

 This is a step-by-step presentation designed to take the user through the workflow for filling data gap for reproductive and developmental toxicity by read-across based on an analogue approach.

#### QSAR TOOLEOX

### **Outlook**

- Background
- Objectives
- The exercise
- Workflow

# **Objectives**

# This presentation demonstrates a number of functionalities of the Toolbox:

- Identify analogues of target chemical by applying DART scheme via two different ways:
  - For primary categorization
  - For subcategorization
- Retrieve experimental results available for those analogues.
- Fill data gaps by read across.
- Support read-across prediction by DART model.

#### QSAR TOOLEOX

### **Outlook**

- Background
- Objectives
- The exercise
- Workflow

#### The exercise

- In this exercise we will predict the developmental and reproductive (DART) toxicity of 3-(3,4-dichlorophenyl)-1,1-dimethylurea CAS 330-54-1 (Diuron).
- Two scenarios for defining the initial category of similar analogues will be applied:
  - Initial category identified by endpoint specific DART scheme
  - Initial category identified by empiric Organic functional group (OFG) with followed by subcategorization by DART scheme
- Gather available experimental data for the target chemical and identified analogues.
- Apply read across prediction based on analogue approach.
- Apply external DART model.

#### QSAR TOOLEOX

### **Outlook**

- Background
- Objectives
- The exercise
- Workflow

#### Workflow

- The Toolbox has six modules which are used in a sequential workflow:
  - Chemical Input
  - Profiling
  - Endpoints
  - Category Definition
  - Filling Data Gaps
  - Report

#### QSAR TOOLEOX

### **Outlook**

- Background
- Objectives
- The exercise
- Workflow
  - Input

### **Chemical Input** Overview

- This module provides the user with several means of entering the chemical of interest or the target chemical.
- Since all subsequent functions are based on chemical structure, the goal here is to make sure the molecular structure assigned to the target chemical is the correct one.

# **Chemical Input** Ways of Entering a Chemical

#### **User Alternatives for Chemical ID:**

A.Single target chemical

- Chemical Name
- Chemical Abstract Services (CAS) number (#)
- SMILES (simplified molecular information line entry system) notation/InChi
- Drawing chemical structure
- Select from User List/Inventory/Databases
- Chemical IDs such as EC number, Einecs number
- Query Tool

#### **B**.Group of chemicals

- User List/Inventory
- Specialized Databases

### **Getting Started**

- Open the Toolbox.
- The six modules in the workflow are seen listed next to "QSAR TOOLBOX".
- Click on "Input" (see next screen shot).

#### **Chemical Input Screen** Input target chemical by CAS#

| QSAR Toolbox 3.3.0.152 [Document]    |                                                                                                    | Taxas & With | NAME AND ADDRESS OF | No. of Concession, Name |                                                                    |
|--------------------------------------|----------------------------------------------------------------------------------------------------|--------------|---------------------|-------------------------|--------------------------------------------------------------------|
|                                      |                                                                                                    |              | 01010               |                         | 🗇 🕲 😒 🔧 🗒                                                          |
| QSAR TOOLBOX                         |                                                                                                    |              | Tótoó               |                         | <u>A</u> bout <u>U</u> pdate                                       |
| Documen<br>Documen<br>New Open Close | Input Profiling Single Chemic                                                                                                    | al ChemiDs   | Chemical List       | ▶ Keport                | The OECD QSAR Toolbox<br>for Grouping Chemicals<br>into Categories |
| 2                                    |                                                                                                    | 1            |                     |                         | Developed by LMC, Bulgana                                          |
| Documents                            | Filter endpoint tree<br>Structure<br>ESubstance Identity<br>EPhysical Chemical Properties<br>Environmental Fate and Trans<br>Ecotoxicological Information<br>Human Health Hazards | port         |                     |                         |                                                                    |
| select filter type ▼ Create Apply    | 1. <b>Click</b> o                                                                                                    | on "CAS#″    |                     |                         |                                                                    |

#### Chemical Input Screen Enter CAS# 330-54-1

| 🦲 Search b                                                                                  | y CAS #  |          |           |                                                                |                                                                                                    |                                                                                                    | ×           |  |  |  |
|---------------------------------------------------------------------------------------------|----------|----------|-----------|----------------------------------------------------------------|----------------------------------------------------------------------------------------------------|----------------------------------------------------------------------------------------------------|-------------|--|--|--|
| 330-54-1 Tautomeric sets Search OK Cancel<br>Select All Clear All Selection Selected 1 of 3 |          |          |           |                                                                |                                                                                                    |                                                                                                    |             |  |  |  |
| Selected                                                                                    | CAS      | Smiles   | Depiction | Names                                                          | CAS/Name                                                                                                    | 2D/Name                                                                                                    | CAS/2D      |  |  |  |
| 1.<br>Yes                                                                                   | 330-54-1 | CN(C)C(= |           | 1:<br>2:<br>3:<br>4:<br>5:<br>6:<br>7:<br>8:<br>9:<br>10<br>11 | 1:: High<br>1:: A<br>2:: A<br>3:: Ba<br>4:: Bi<br>5:: Da<br>6:: EC<br>7:: EC<br>8:: Hy<br>9:: M<br>10:: F<br>11:: F<br>12:: 1 | 1:: High<br>A 1:: U:<br>A 2:: A<br>A 2:: A<br>A 3:: To<br>A 4:: EC<br>A 5:: kM<br>6:: A<br>7:: RI<br>8:: Bi<br>9:: M<br>10:: F<br>11:: H<br>12:: E | : High<br>A |  |  |  |

1. Enter the CAS# in the blank field; 2. Click "Search" button; 3. Press "OK"

#### **Chemical Input** Target chemical identity

The Toolbox now searches the databases to find out if the CAS# you entered is linked to a molecular structure stored in the Toolbox. It is displayed as a 2-demensional depiction.

| 🦲 Search I | by CAS # |          |                                |                                                          |                                                                                                    |                                                                                                    | ×      |
|------------|----------|----------|--------------------------------|----------------------------------------------------------|----------------------------------------------------------------------------------------------------|----------------------------------------------------------------------------------------------------|--------|
| 330-       | 54-1     | -        | Tautomeric sets O Search       |                                                          | 🖊 ОК                                                                                                    | X Can                                                                                                    | el     |
| Select     | All Cle  | ar All I | Invert Selection Selected 1 of | 1                                                        |                                                                                                    |                                                                                                    |        |
| Selected   | CAS      | Smiles   | Depiction                      | Names                                                    | CAS/Name                                                                                                    | 2D/Name                                                                                                    | CAS/2D |
| 1.<br>Yes  | 330-54-1 | CN(C)C(= |                                | 1:<br>2:<br>3:<br>4:<br>5:<br>6:<br>7:<br>8:<br>9:<br>10 | 1:: High<br>1:: Au<br>2:: Au<br>3:: Ba<br>4:: Bi<br>5:: Du<br>6:: Eu<br>7:: Eu<br>8:: Hy<br>9:: M<br>10:: F<br>11:: F<br>12:: T | 1:: High<br>A 1:: U:<br>A 2:: Au<br>A 3:: To<br>A 3:: To<br>A 4:: Eu<br>A 5:: kh<br>6:: Au<br>7:: Ri<br>8:: Bi<br>9:: M<br>10:: F<br>11:: H<br>12:: E | : High |
| •          |          |          |                                |                                                          | 101                                                                                                    | 101                                                                                                    | Þ      |

#### **Chemical Input** Target chemical identity

- Double click "Substance Identity" displays the chemical identification information.
- The user should note that existing names of the target chemical are presented in different colours. This indicates the reliability of relation CAS-Name-SMILES for the target chemical (see next screen shots).
- The workflow on the first module is now complete, and the user can proceed to the next module.

#### **Chemical Input** Target chemical identity

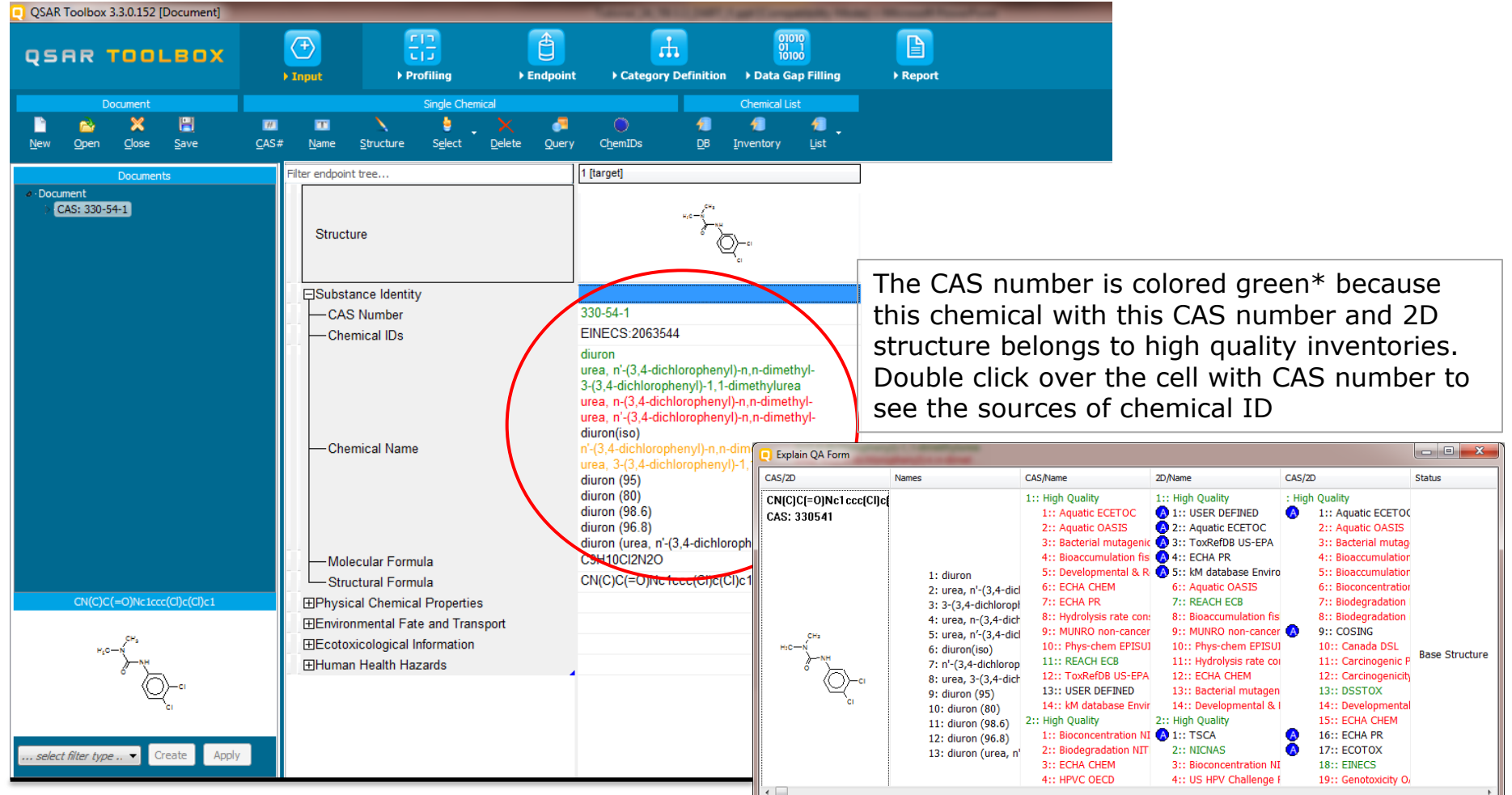

\*More details about color legend are provided on next slide

# **Chemical Input** Chemical identity

- The colour code indicates the reliability of the chemical identifier:
- **Green**: There is a high reliability between the identifier and the structure. This colour is applied if the identifier is the same in several quality assured databases.
- Yellow: There is only a moderate reliability between the identifier and the structure. The colour is applied if the identifier is the same in several databases for which the quality assurance could not be established.
- **Red**: There is a poor reliability between the identifier and the structure. The colour is applied if the identifier is allocated to different structures in different databases.

#### QSAR TOOLEOX

### **Outlook**

- Background
- Objectives
- The exercise

#### • Workflow

- Input
- Profiling

# **Profiling** Overview

- "Profiling" refers to the electronic process of retrieving relevant information on the target compound, other than environmental fate, ecotoxicity and toxicity data, which are stored in the Toolbox database.
- Available information includes likely mechanism(s) of action, as well as observed or simulated metabolites.

### **Profiling** Side-Bar to Profiling

- For most of the profilers, background information can be retrieved by highlighting one of the profilers and clicking on "View".
- Detailed information for DART v. 1.0 scheme (Developmental and Reproductive toxicity) is provided on next slide.

#### Developmental and Reproductive Toxicity (DART) Background

- DART scheme is an adaptation of a framework for identifying chemicals with structural features associated with the potential to act as reproductive or developmental toxicants outlined in the journal of Wu S et all [1].
- It is implemented as a pilot endpoint specific scheme, developed on the basis of the combination of known modes of action (MOA) and associated structural features.
- DART scheme include 25 categories and 125 sub-categories organized as a decision scheme. Definition of the categories are based on a detailed review of 716 chemicals that have been evaluated for their DART potential effect. Mechanistic interpretation and reliability is provided for each category.
- DART scheme is implemented as a profiling/categorization tool and as a SAR model.
- It can be used both as a component of a screening system to identify chemicals of potential concern, and as part of weight of evidence decisions based on structure-activity relationships (SAR), to fill data gaps without generating additional test data.
- Output of the scheme indicate that the chemical of interest is associated with chemical structures:
  - known to have DART Known precedent reproductive and developmental toxic potential
  - not known to have DART Not known precedent reproductive and developmental toxic potential
  - which have structural features outside the domain of the DART decision tree *Not cover by the decision tree.*

<sup>1.</sup> Wu S, Fisher J, Naciff J, Laufersweiler M, Lester C, Daston G, Blackburn K. Framework for identifying chemicals with structural features associated with the potential to act as developmental or reproductive toxicants. Chem Res Toxicol. 2013 Dec 16;26(12):1840-61.

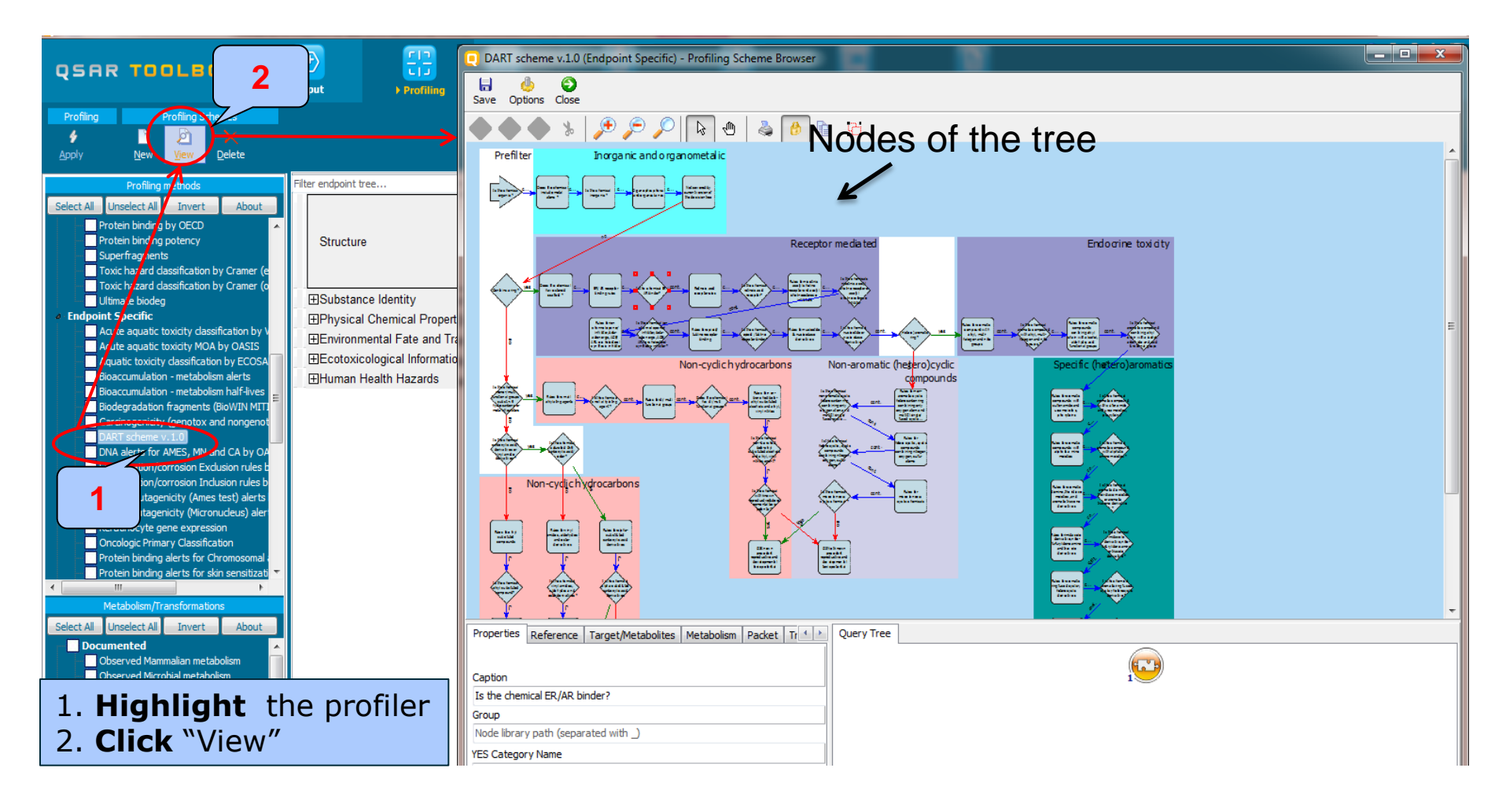

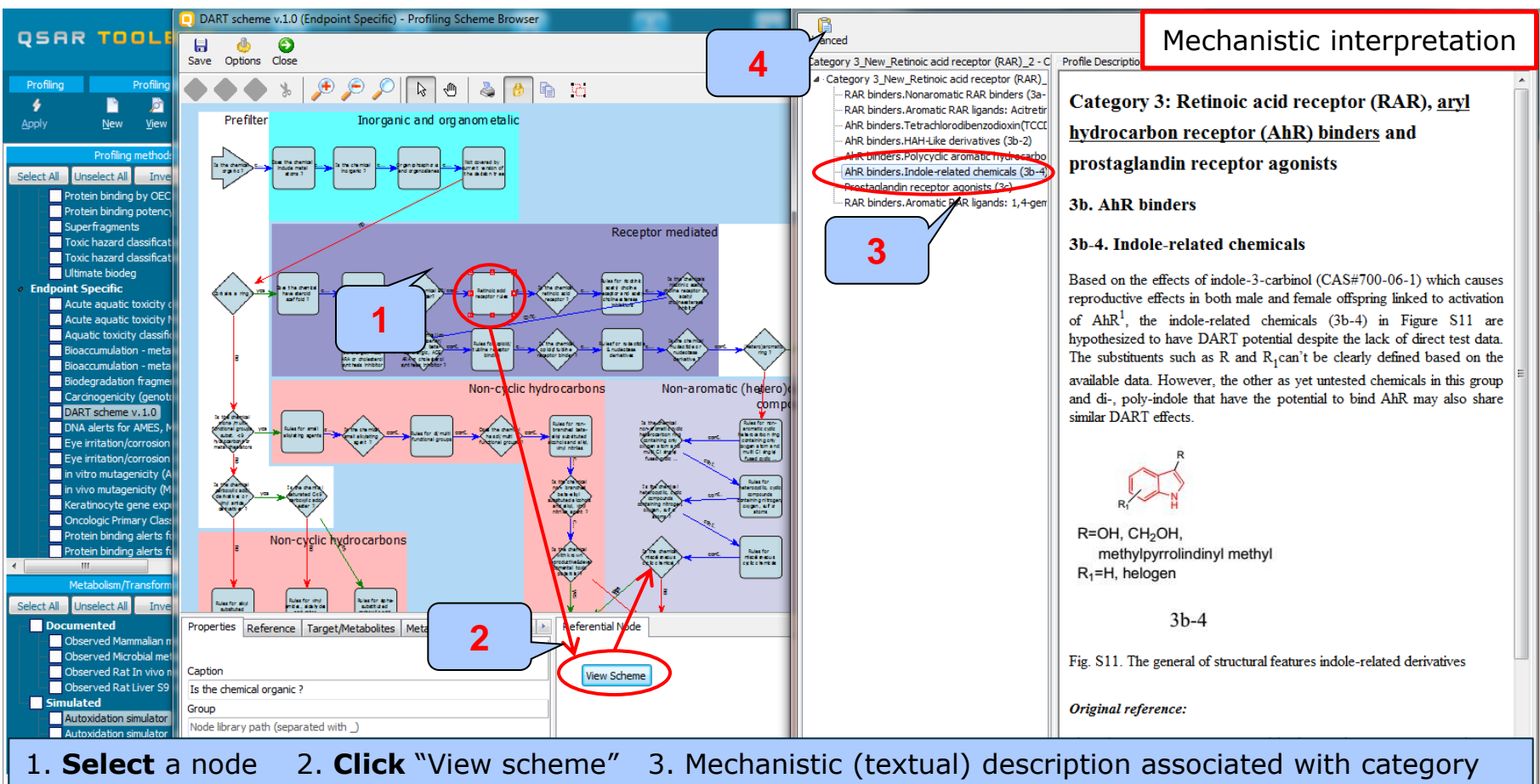

4. Click "Advanced" to see structural boundaries coding the rule

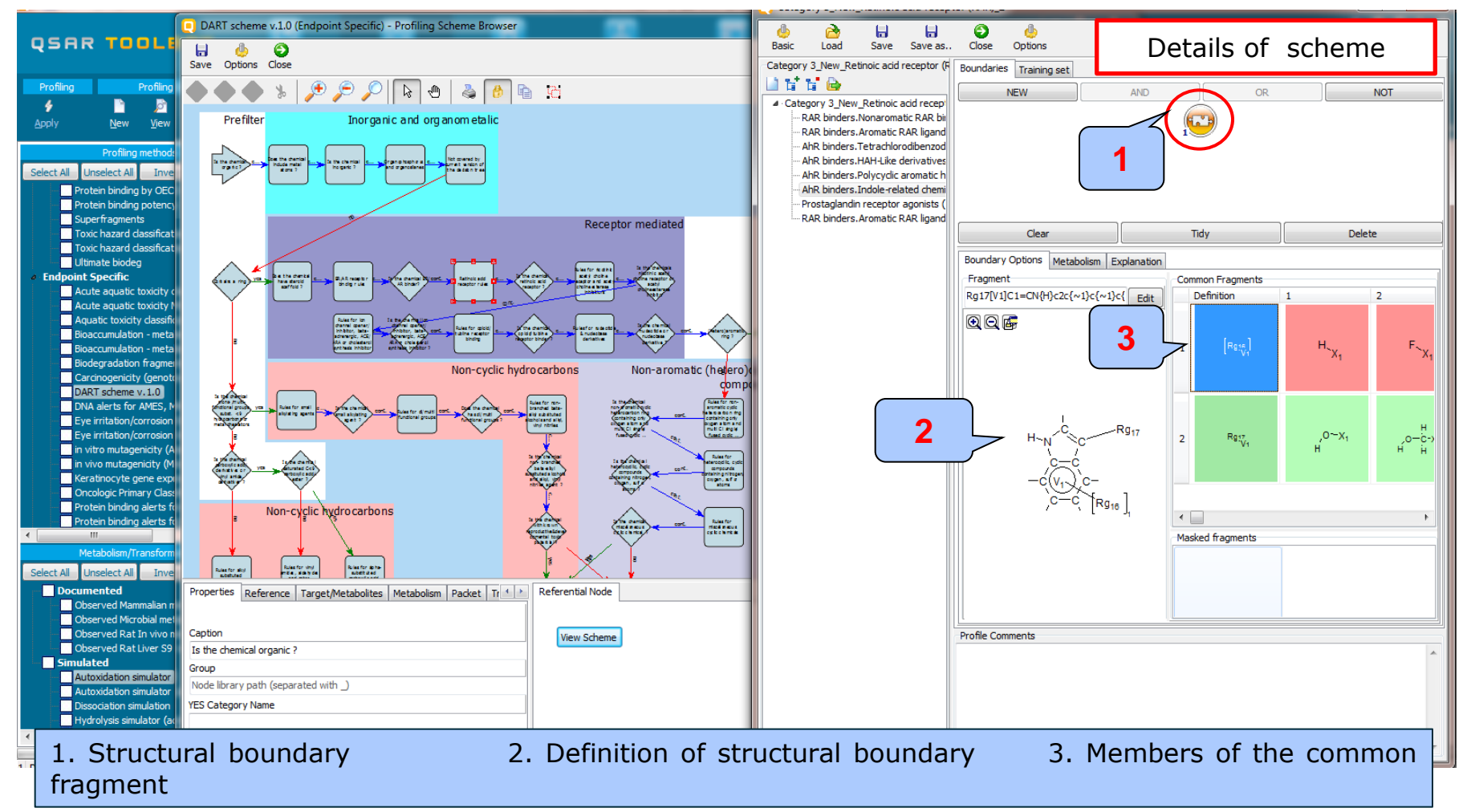

The OECD QSAR Toolbox for Grouping Chemicals into Categories

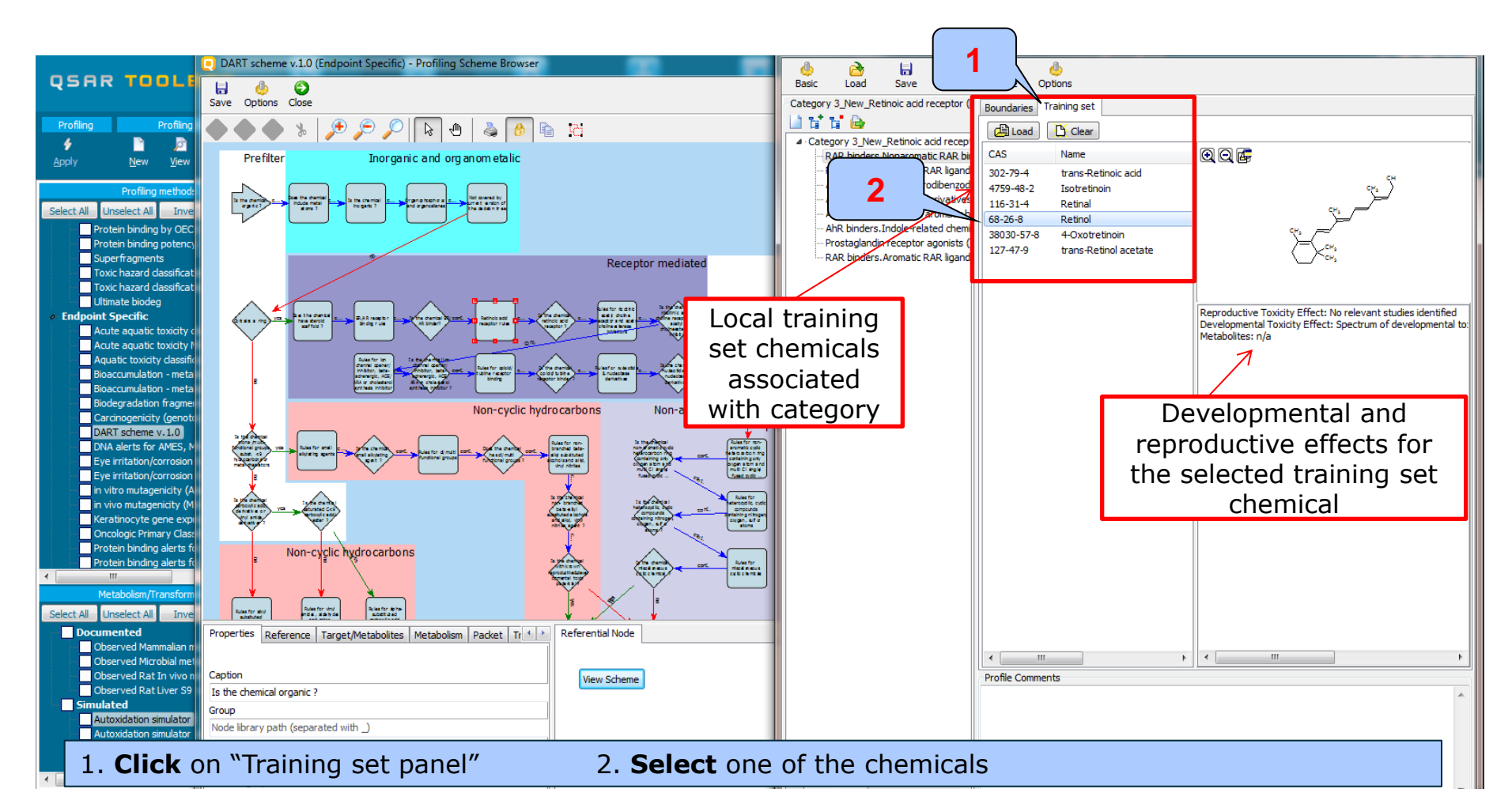

# Profiling

#### Application of endpoint specific profiling schemes

- In this example profiling by DART and OFG is applied in order to analyse the potential to cause DART toxicity and to identify the general structural fragments available in the molecule, which further could be used for categorization.
- Follow the steps:
  - Select DART v1.0
  - Select two Organic functional group profilers
  - Click Apply

# **Profiling** Apply related profiling schemes

|                                                   | (                                                                                                    |                                          |               |                                           |                 |                                               | 01010              |         | 5 🙆 🙁 🔧 🗒                                                                                        |
|---------------------------------------------------|----------------------------------------------------------------------------------------------------|------------------------------------------|---------------|-------------------------------------------|-----------------|-----------------------------------------------|--------------------|---------|--------------------------------------------------------------------------------------------------|
| QSAR                                              | 3                                                                                                    | ×                                        |               |                                           |                 |                                               | Tótoó              |         | <u>A</u> bout <u>U</u> pdate                                                                     |
| Profiling<br>Apply                                | Profiling Sch<br><u>N</u> ew <u>Vi</u> ew                                                                                    | iemes<br>X<br>Delete                     | • Input       | ) Profiling                               | ▶ Enapoint      | Category Derinition                           | ) Data Gap Filling | • керот | The OECD QSAR Toolbox<br>for Grouping Chemicals<br>into Categories<br>Developed by LMC, Bulgaria |
|                                                   | Profiling meth                                                                                                    | hods                                     |               | Filter endpoint tree                      |                 | 1 [target]                                    | ]                  |         |                                                                                                  |
| Select All Acute Aquai Bioaci Bioaci Biode Carcin | Unselect All<br>aquatic toxicity MOA<br>tic toxicity dassifi<br>cumulation - meta<br>gradation fragme<br>nogenicity (genoto) | Invert<br>A by OASIS                     | About         | Structure<br>⊞Substance Identity          | ,               | ",e-( <sup>6%</sup> "<br>0-()<br>0-()<br>0-() | I                  |         |                                                                                                  |
|                                                   | scheme v. 1.0<br>alerts for AMES by OA                                                                                       | ASIS v. 1.4                              |               | ⊞Physical Chemica                         | I Properties    |                                               |                    |         |                                                                                                  |
| DNA                                               | alerts for CA and MNT                                                                                                    | T by OASIS v. 1. 1                       | L             | Environmental Fat     Ecotoxicological II | e and Transport |                                               |                    |         |                                                                                                  |
| Eye ir                                            | ritation/corrosion Exc<br>ritation/corrosion Incl                                                                            | dusion rules by B<br>dusion rules by B1  | fR            | ⊞Human Health Haz                         | zards           |                                               |                    |         |                                                                                                  |
| in vitr                                           | o mutagenicity (Ames<br>o mutagenicity (Micro                                                                                | s test) alerts by 1<br>nucleus) alerts b | ISS<br>IY ISS |                                           |                 | 1                                             |                    |         |                                                                                                  |
|                                                   | inocyte gene express<br>ogic Primary Classifica                                                                              | sion<br>ation                            |               |                                           |                 |                                               |                    |         |                                                                                                  |
|                                                   | in binding alerts for C                                                                                                    | Chromosomal abe                          | rration by (  |                                           |                 |                                               |                    |         |                                                                                                  |
|                                                   | ratory sensitisation                                                                                                    |                                          | Dy OASIS V    |                                           |                 |                                               |                    |         |                                                                                                  |
| rtER I                                            | Expert System ver. 1                                                                                                    | aing<br>- USEPA                          |               |                                           |                 |                                               |                    |         |                                                                                                  |
| Skin ir                                           | ritation/corrosion Exc<br>ritation/corrosion Inc                                                                             | dusion rules by B<br>Iusion              | offR          |                                           |                 |                                               |                    |         |                                                                                                  |
| Empiric     Chem                                  | ical elements                                                                                                    | 2                                        |               |                                           |                 |                                               |                    |         |                                                                                                  |
| Group                                             | os of elements<br>ki Rule Oasis                                                                                              | 4                                        |               |                                           |                 |                                               |                    |         |                                                                                                  |
| Organ                                             | nic Functional groups                                                                                                    | (norted)                                 |               |                                           |                 |                                               |                    |         |                                                                                                  |
| Organ                                             | nic functional groups (                                                                                                    | (US EPA)                                 |               |                                           |                 |                                               |                    |         |                                                                                                  |
| Crgar                                             | nic functional groups,                                                                                                    | Norbert Haider (                         | (checkmol)    |                                           |                 |                                               |                    |         |                                                                                                  |
|                                                   | Metabolism/Transf                                                                                                    | formations                               |               |                                           |                 |                                               |                    |         |                                                                                                  |
| Select All                                        | Unselect All                                                                                                    | Invert                                   | About         |                                           |                 |                                               |                    |         |                                                                                                  |
| Obee                                              | rued Mammalian meta                                                                                                    | holicm                                   |               |                                           |                 |                                               |                    |         |                                                                                                  |
| 1. Select the "DART v1.0 profiling scheme"        |                                                                                                    |                                          |               |                                           |                 |                                               |                    |         |                                                                                                  |

- 2. **Select** two "Organic functional groups" profilers
- 3. Click "Apply"

# **Profiling** Outcome of profiling results

| Profiling Profiling Schemes                                                                                                    | Tiput > Profiling                                                                                                    | Endpoint Category D                                                                                                    | nition → Data Gap Filling                                                          | ► Report                                                                                    | Outcome of DART profiling results appears in the box<br>under the chemical structure organized in several<br>categories marked in red color distributed in a few<br>rows. The first row shows general category<br>"Known" and indicate if the chemical has the                                                                                                    |
|----------------------------------------------------------------------------------------------------|----------------------------------------------------------------------------------------------------|----------------------------------------------------------------------------------------------------|------------------------------------------------------------------------------------|---------------------------------------------------------------------------------------------|----------------------------------------------------------------------------------------------------|
| Profiling methods Select All Unselect All Invert About Biodegradation fragments (BioWIN MITT A Carcinogenicity (genotox and nongenot DART scheme v.1.0 DNA alerts for AMES, MN and CA by OA Eye irritation/corrosion Exclusion rules b eye irritation/corrosion Exclusion rules t b in vitro mutagenicity (Micronucleus) alerts in vitro mutagenicity (Micronucleus) Profiling results  Chemical profile DART scheme v.1.0                                                                                                    | Filter endpoint tree Structure Bubstance Identity Physical Chemical Properties Environmental Fate and Transport                              | 1                                                                                                    |                                                                                    |                                                                                             | potential to cause reproductive and developmental<br>toxic effect. The rest three entries indicates the<br>specific DART category (e.g Polyhalogenated benzene<br>derivatives 8c) of the chemical. Some of the DART<br>category are hierarchically organized and presented in<br>in more than one entry. This is the case with sub-<br>category "N-aryl substituted urea" part of more<br>general "Non-steroid nucleus" category. More details<br>about DART category is given on next slide (follow the<br>steps given the box below) |
| <ul> <li>Known precedent reproductive of the constraint of the constraint of the</li></ul> | ve and developmental toxic potential<br>estrogen receptor (ER) and androgen rec<br>estrogen receptor (ER) and androgen rec<br>rivatives (8c) | Known precedent<br>Non-steroid nuclet<br>Non-steroid nuclet<br>Polyhalogenated I<br>Aryl<br>Aryl halide<br>Urea derivatives<br>Aryl halide<br>Urea derivatives<br>Urea derivatives | productive and developmen<br>derived estrogen receptor (<br>nzene derivatives (8c) | tal toxic potential<br>[ER] and androgen rec<br>[ER] and androgen rec<br>Cop<br>Expl<br>Con | eptor (AR)<br>septor (AR) >> N-aryl substituted urea, ca<br>y<br>lain<br>mpon tt Profile Statistics                                                                                                    |
| 1. <b>Select</b> the cell<br>4. <b>Click</b> "Details"                                                                                                    | with profiling re                                                                                                    | sult 2. <b>Rig</b>                                                                                                    | ht Click an                                                                        | d select                                                                                    | "Explain" 3. <b>Select</b> category                                                                                                    |

# **Profiling** Explain of profiling results

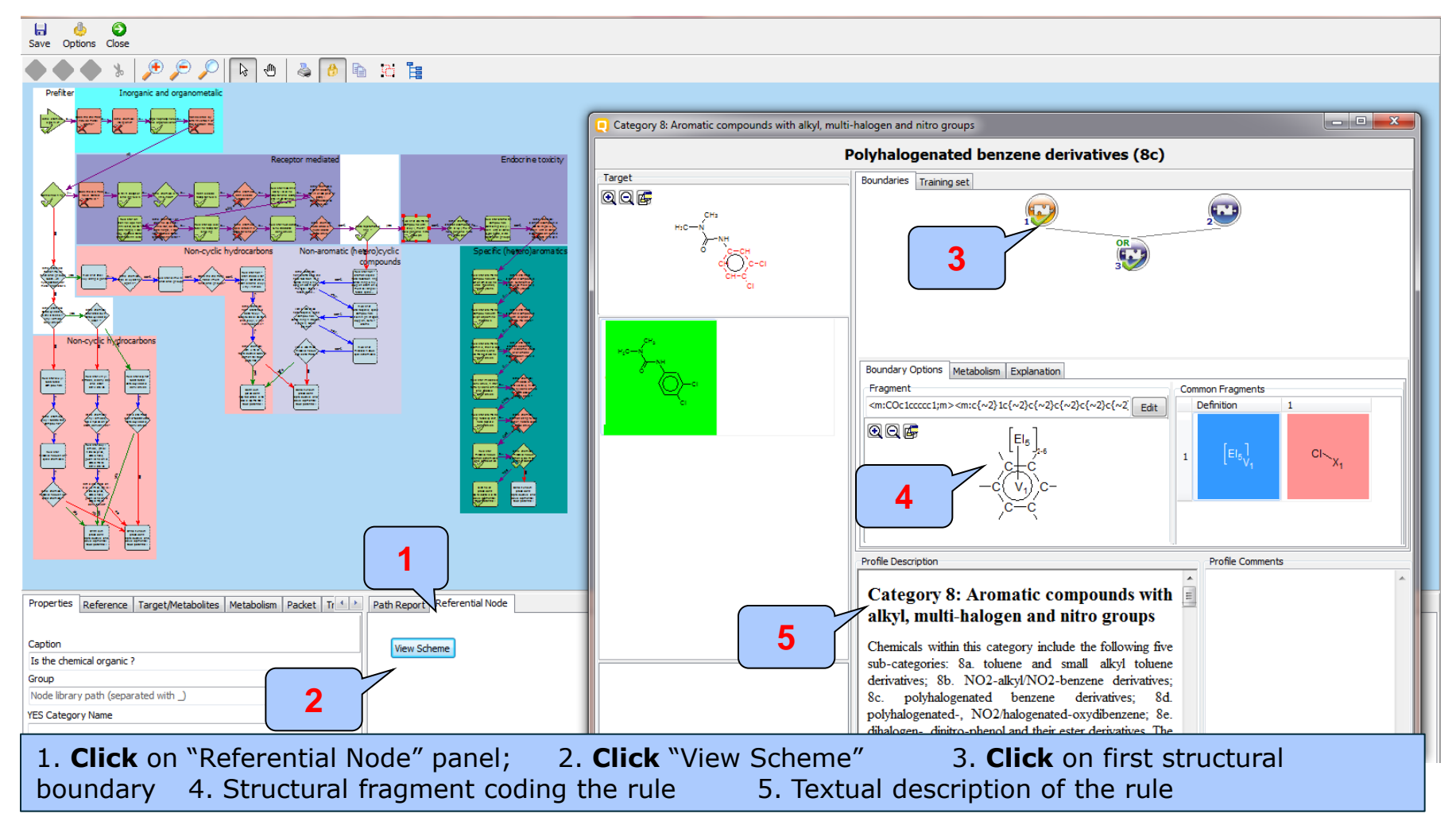

The OECD QSAR Toolbox for Grouping Chemicals into Categories

# **Profiling** Interpretation of profiling results

- Profiling result shows that the target chemical is classified as:
  - "Known precedent for DART effect" based on classification into two DART sub-categories: "Polyhalogenated benzenes" and "N-aryl substituted ureas". Will be further investigated.
  - "Aryl, Urea derivatives and Aryl halide" by OFG, which will be used further for identifying analogues.

#### QSAR TOOLEOX

### **Outlook**

- Background
- Objectives
- The exercise

#### • Workflow

- Input
- Profiling
- Endpoint

#### **Endpoint** Overview

• "Endpoint" refers to the electronic process of retrieving the environmental fate, ecotoxicity and toxicity data that are stored in the Toolbox.

 Data gathering can be executed in a global fashion (i.e., collecting all data for all endpoints) or on a more narrowly defined basis (e.g., collecting data for a single or limited number of endpoints).

#### **Endpoint** Case study

- In this example, we limit our data gathering to two toxicity endpoints: developmental and reproductive toxicity.
- DART database has been implemented into the Toolbox 3.3
- Developmental and Reproductive Toxicity (DART) database 716 chemicals with 1430 data points separated as follows:
  - Developmental toxicity (716 data points)
  - Reproductive toxicity (714 data points)
- In this example, we collect data from the DART database containing experimental results for developmental and reproductive toxicity(DART).
  - Click on "Endpoint" in the Toolbox workflow.
  - Expand the "Human Health Hazards" section
  - Click on the box to select that database.
  - Click on "Gather data" (see next screen shot).

#### **Endpoint** Gather data

|                                        | <b></b>        |                      |                   |            | 01010                      |        | <br>5 🕤 🔧 📳                  |
|----------------------------------------|----------------|----------------------|-------------------|------------|----------------------------|--------|------------------------------|
| QSAR TAALBOX                           |                |                      |                   | 1          | 10100                      |        | <u>A</u> bout <u>U</u> pdate |
|                                        | ▶ Input        | Profiling            | ▶ Endpoint        |            | ition 🔹 🕨 Data Gap Filling | Report |                              |
| Pata 4 port                            | Export         | De                   | elete T           | automerize | /                          |        | The OECD QSAR Toolbox        |
|                                        | <b>a</b> wi    | *                    | *                 | 4          |                            |        | for Grouping Chemicals       |
| Gather Import IUCLID5                  | Export IUCLIDS | 5 Database           | Inventory Da      | tabase     |                            |        | Developed by LMC Bulgaria    |
|                                        |                | _                    |                   | 1          |                            |        | Developed by LMC, Bulgaria   |
| Databases                              |                | Filter endpoint tree |                   | 1 [target] |                            |        |                              |
| Select All Unselect All Invert About   |                |                      |                   |            |                            |        |                              |
| Physical Chemical Properties           |                |                      |                   | H10-6      |                            |        |                              |
| Environmental Fate and Transp          | 2              | Structure            |                   |            |                            |        |                              |
| Ecoloxicological Information           |                |                      |                   |            |                            |        |                              |
| 🖌 🖉 Human Health Hazards               |                |                      |                   | °          |                            |        |                              |
| Acute Oral Toxicity database (ChemIDP  | Plus)          | ISubstance Ident     | lity              |            |                            |        |                              |
| Bacterial mutagenicity ISSSI Y         |                | Dhysical Chamie      | ad Dropartian     |            |                            |        |                              |
| Carcinogenicity&mutagenicity ISSCAN    | <b>3</b>       |                      | cal Fropenties    |            |                            |        |                              |
| Cell Transformation Assay ISSCTA       |                | Environmental F      | ate and Transport |            |                            |        |                              |
| Depdritic cells COLTRA                 |                | ±Ecotoxicological    | I Information     |            |                            |        |                              |
| Developmental & Reproductive Toxicity  | (DART)         | ⊞Human Health H      | lazards           |            |                            |        |                              |
| Developmental toxicity ILSI            |                | ⊞Profile             |                   |            |                            |        |                              |
|                                        |                |                      |                   |            |                            |        |                              |
| Estrogen Recentor Binding Affinity OAS | 215            |                      |                   |            |                            |        |                              |
| Eve Irritation ECETOC                  |                |                      |                   |            |                            |        |                              |
| Genotoxicity OASIS                     |                |                      |                   |            |                            |        |                              |
|                                        |                |                      |                   |            |                            |        |                              |
| Keratinocyte gene expression Givaudan  | n              |                      |                   |            |                            |        |                              |
| Keratinocyte gene expression LuSens    |                |                      |                   |            |                            |        |                              |
| Micronucleus ISSMIC                    |                |                      |                   |            |                            |        |                              |
| MUNBO non-cancer FESA                  |                |                      |                   |            |                            |        |                              |
| Rep Dose Tox Fraunhofer ITEM           |                |                      |                   |            |                            |        |                              |
| Repeated Dose Toxicity HESS            |                |                      |                   |            |                            |        |                              |
| Rodent Inhalation Toxicity Database    |                |                      |                   |            |                            |        |                              |
| Skin Iirritation                       |                |                      |                   |            |                            |        |                              |
| Skin sensitization                     |                |                      |                   |            |                            |        |                              |
| ToxCastDB                              |                |                      |                   |            |                            |        |                              |
| Toxicity Japan MHLW                    |                |                      |                   |            |                            |        |                              |
|                                        | <b>`</b>       |                      |                   |            |                            |        |                              |
| Inventories                            |                |                      |                   |            |                            |        |                              |

- 1. Go to "Endpoint"
- 2. Expand the "Human Health Hazards" section
- 3. Select database related to the target endpoint: "Developmental & Reproductive Toxicity (DART)"
- 4. Click "Gather"
# **Endpoint** Gather data

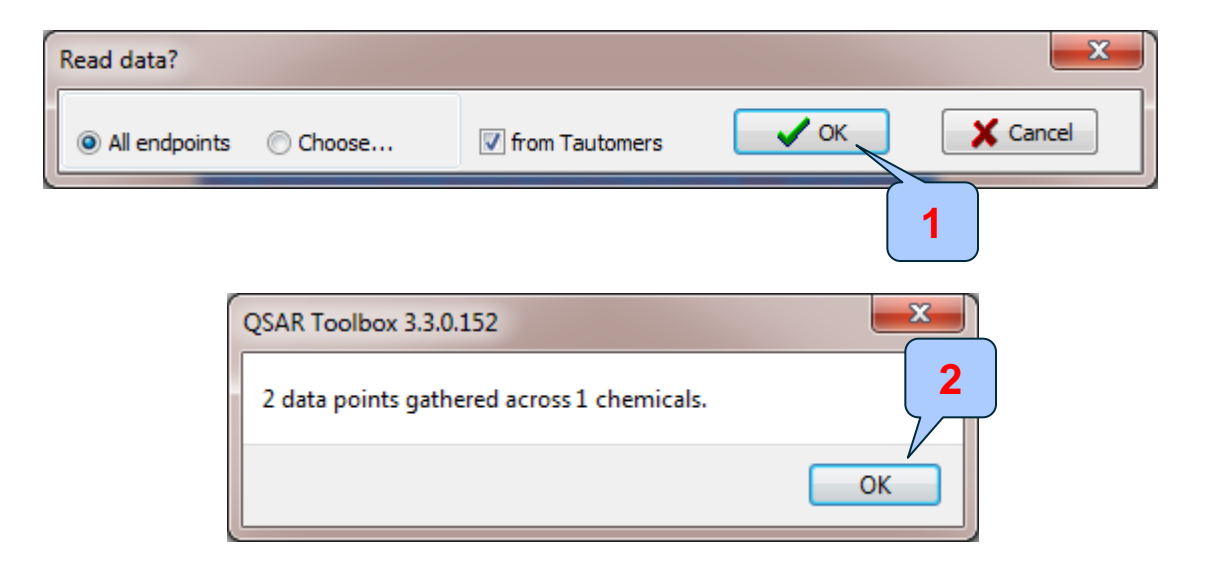

Click "OK" to extract data from database
 The message informs you that 2 data points are gathered for the target chemical. Click "OK"

# **Endpoint** Gather data

|                                                                                                    | F) [12                            | <b>A</b>                                       |                                         | 01010             |          |                                | 5 🛛 🗶 🔧 🗒                                                                                        |
|----------------------------------------------------------------------------------------------------|-----------------------------------|------------------------------------------------|-----------------------------------------|-------------------|----------|--------------------------------|--------------------------------------------------------------------------------------------------|
|                                                                                                    |                                   | ) Endroint                                     | Category Definition                     | Data Gan Filling  | N Report |                                | <u>A</u> bout <u>U</u> pdate                                                                     |
| Data Import<br>Gather Import IUCLID5 Export                                                        | Export Liucup Database            | Delete Tau<br>Minimum Carter<br>Inventory Data | utomerize                               | y bata dap ming   | Ркерик   |                                | The OECD QSAR Toolbox<br>for Grouping Chemicals<br>into Categories<br>Developed by LMC, Bulgaria |
| Databases                                                                                          | Filter endpoint tree              |                                                | 1 [target]                              |                   |          |                                |                                                                                                  |
| Physical Chemical Properties     Environmental Fate and Transport     Ecotoxicological Information | Structure                         |                                                |                                         | His-<br>          |          |                                | 1                                                                                                |
| <ul> <li>Human Health Hazards</li> <li>Acute Oral Toxicity database (ChemIDPlus)</li> </ul>        |                                   | -12.                                           |                                         |                   | N        | leasured data for the target   |                                                                                                  |
| Bacterial mutagenicity ISSSTY<br>Carcinogenic Potency Database (CPDB)                              |                                   | nuty                                           |                                         |                   | ар       | peared on data matrix. There   |                                                                                                  |
| Carcinogenicity&mutagenicity ISSCAN<br>Cell Transformation Assay ISSCTA                            | ⊞Physical Chen                    | nical Properties                               |                                         |                   | are      | positive and negative data for |                                                                                                  |
| Dendritic cells COLIPA Verelopmental & Reproductive Toxicity (DART)                                | ⊞Environmental<br>⊞Ecotoxicologic | al Information                                 |                                         |                   | 🚺 the    | e target chemical. We will try |                                                                                                  |
| Developmental toxicity ILSI<br>ECHA CHEM                                                           | ⊟Human Health                     | Hazards                                        |                                         |                   | to       | reproduce the measured data    |                                                                                                  |
| ECOTOX<br>Estrogen Receptor Binding Affinity OASIS                                                 | Bioaccumula                       | ty<br>ation                                    | •                                       |                   | -        | by read-across                 |                                                                                                  |
| Eye Irritation ECETOC<br>Genotoxicity OASIS                                                        | - ECarcinogenio                   | city                                           |                                         |                   | L        |                                | J                                                                                                |
| Human Half-Life                                                                                    | Developmen                        | tal loxicity / leratoge                        |                                         | K                 |          |                                |                                                                                                  |
| Keratinocyte gene expression Givaudan                                                              | Developm                          | ental and Reproductiv                          | Millerum development                    | antal astantial   |          |                                |                                                                                                  |
| Micronucleus ISSMIC                                                                                | Developm                          | ental loxicity (1/1                            | 1) IVI. Known developm                  | ientai potentiai  |          |                                |                                                                                                  |
| Micronucleus OASIS                                                                                 | Reproduct                         | ive Toxicity (1/1                              | <ol> <li>M: Not known repro-</li> </ol> | ductive potential |          |                                |                                                                                                  |
| MUNRO non-cancer EFSA                                                                              | Teratogeni                        | icity (FDA TERIS)                              |                                         |                   |          |                                |                                                                                                  |
| Rep Dose Tox Fraunhofer ITEM                                                                       | -⊞Genetic Toxi                    | icity                                          |                                         |                   |          |                                |                                                                                                  |
| Repeated Dose Toxicity HESS                                                                        | -Immunotoxic                      | sity                                           |                                         |                   |          |                                |                                                                                                  |
| Rodent Inhalation Toxicity Database                                                                | - HTIrritation / Co               | prosion                                        |                                         |                   |          |                                |                                                                                                  |
| Skin sensitization                                                                                 | Neurotevieit                      |                                                | *                                       |                   |          |                                |                                                                                                  |
| Skin sensitization ECETOC                                                                          | TREUTOLOXICIL                     | y<br>                                          |                                         |                   |          |                                |                                                                                                  |
| ToxCastDB                                                                                          | -+±iPnotoinduce                   | d loxicity                                     |                                         |                   |          |                                |                                                                                                  |
|                                                                                                    | Repeated Do                       | ose Toxicity                                   |                                         |                   |          |                                |                                                                                                  |
| Inventories                                                                                        | - ⊕Sensitisation                  | n <sup>~</sup>                                 | -                                       |                   |          |                                |                                                                                                  |
|                                                                                                    | -ToxCast                          |                                                |                                         |                   |          |                                |                                                                                                  |
| Select All Unselect All Invert About                                                               | -⊞Toxicity to R                   | eproduction                                    |                                         |                   |          |                                |                                                                                                  |
| Canada DSL                                                                                         |                                   | s. Metabolism and Di                           | 1                                       |                   |          |                                |                                                                                                  |
| DSSTOX                                                                                             | ⊞Profile                          | ,                                              |                                         |                   |          |                                |                                                                                                  |
| ECHA PR                                                                                            | V                                 |                                                |                                         |                   |          |                                |                                                                                                  |

### Recap

- In the first module, you have entered the target chemical being sure of the correctness of the structure.
- In the second module, you have profiled the target chemical and found that the target could cause DART effect. It is categorized as known precedent for developmental and reproductive toxicity. This is due to the chemical pertaining to two chemical classes associated with DART toxicity.
- In the third module, you have found that there are two experimental data for the target structure: positive developmental and negative reproductive. We will try to reproduce them using read across analysis.
- Before proceeding with the "Data Gap Filling" module, the user should define a category with similar analogues. Two scenarios are played for identifying analogues:
  - DART scheme used as a categorization tool (used for phase I, see next slides)
  - DART scheme used in subcategorization procedure (used for phase II)
- Click on "Category Definition" to move to the next module.

# **Outlook**

- Background
- Objectives
- The exercise

#### • Workflow

- Input
- Profiling
- Endpoint
- Category definition
  - Overview
  - Scenario 1
  - Scenario 2

# Category Definition Grouping methods

- The forthcoming 4 slides provide basic information about definition and procedure of "Category definition".
- The different grouping methods allow the user to group chemicals into chemical categories according to different measures of "similarity" so that within a category data gaps can be filled by read-across.
- Detailed information about grouping chemical (Chapter 4) could be found in document "Manual for Getting started" published on OECD website:

http://www.oecd.org/chemicalsafety/riskassessment/theoecdqsartoolbox.htm

# Basic guidance for category formation and assessment

#### Suitable categorization phases:

- 1. Structure-related profilers.
- 2. Endpoint specific profilers (for sub-cat).
- 3. Additional structure-related profilers, if needed to eliminate dissimilar chemicals (to increase the consistency of category) (e.g. chemical elements).

#### **Performing categorization:**

- 1. Categorization phases should be applied successively.
- 2. The application order of the phases follows three general stages but variations within them are case specific.
- 3. More than one category can be used within one phase for forming one final category.
- 4. Some of the main phases could be skipped if consistency of category members is reached.

# Graphical illustration of suitable categorization phases is shown on next slide.

The OECD QSAR Toolbox for Grouping Chemicals into Categories

#### **Suitable Categorization/Assessment Phases** Phase I. Structure based **US EPA Categorization OECD** Categorization Organic functional group Structural similarity ECOSAR **Repeating Phase I due to Multifunctionality of chemicals** Phase II. Mechanism based DNA binding mechanism ٠ Protein binding mechanism Genotoxicity/carcinogenicity DART v1.0 Cramer rules Verhaar rule ٠ Skin/eye irritation corrosion rules ٠ Repeated dose profiler (NITE) Metabolism accounted for **Phase III. Eliminating dissimilar chemicals Apply Phase I – for structural dissimilarity** Filter by test conditions – for Biological dissimilarity

Broad grouping Endpoint Non-specific

Subcategorization Endpoint Specific

Subcategorization Endpoint Specific

# **Category Definition** Grouping methods – phase I

#### Suitable Categorization/Assessment Phases

#### Phase I. Structure based

- US EPA Categorization
- OECD Categorization
- Organic functional group
- Structural similarity
- ECOSAR

#### Broad grouping Endpoint Non-specific

#### **Phase I categorization in Toolbox**

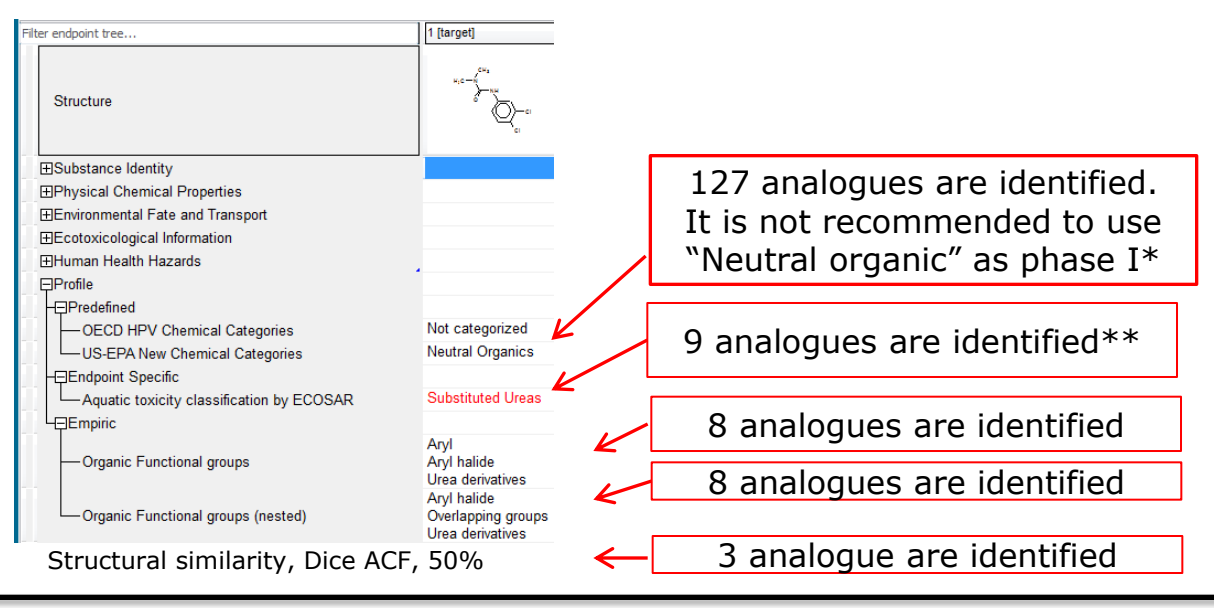

\*Neutral organic category include chemicals having different functionalities as alcohols, ketones, ethers etc. In this respect the basic principle illustrated on slide 41 that structurally similar chemicals may elicit similar effects would not be preserved, because Neutral organic mixed many different functionalities.

\*\*OFG is used for primary categorization, because the two basic functionalities available within the molecule: "Ureas" and "Aryl halides" will be preserved in the group of identified analogues, while the ECOSAR omits the "Aryl halide" functionality and identifies "Substituted ureas" only.

# **Category Definition** Grouping methods – phase II

#### Suitable Categorization/Assessment Phases Phase II. Mechanism based

- DNA binding mechanism
- Protein binding mechanism
- DART v1.0
- Repeated dose profiler (NITE)

# Phase II categorization in Toolbox

| _                                                 |                                               |                                                                                                    |   |                                |
|---------------------------------------------------|-----------------------------------------------|----------------------------------------------------------------------------------------------------|---|--------------------------------|
| ilter endpoint tree                               |                                               | 1 [target]                                                                                                    | - |                                |
|                                                   | Structure                                     | $u_{i}c - \int_{0}^{0} u_{i} u_{i} du_{i} du_{$ |   |                                |
| E                                                 | ∃Substance Identity                           |                                                                                                    |   |                                |
| B                                                 | ∃Physical Chemical Properties                 |                                                                                                    |   |                                |
| E                                                 | ∃Environmental Fate and Transport             |                                                                                                    |   |                                |
|                                                   |                                               |                                                                                                    |   |                                |
| B                                                 | ⊞Human Health Hazards                         |                                                                                                    |   |                                |
| E                                                 | Profile                                       |                                                                                                    |   |                                |
|                                                   | Endpoint Specific                             |                                                                                                    |   |                                |
|                                                   | —DART scheme v.1.0                            | Known precedent reproductive and de<br>Non-steroid nucleus derived estrogen<br>Non-steroid nucleus derived estrogen<br>Polyhalogenated benzene derivatives                                                                                                    | ← | 5 analogues are identified     |
|                                                   | DNA alerts for AMES, MN and CA by OASIS v.1.3 | No alert found                                                                                                    |   | <b>_</b>                       |
| Protein binding alerts for Chromosomal aberration |                                               | No alert found                                                                                                    |   | In this case it is not reasona |
|                                                   |                                               |                                                                                                    |   | Protein binding profiler for c |

Subcategorization Endpoint specific

The OECD QSAR Toolbox for Grouping Chemicals into Categories

### se it is not reasonable to use DNA or inding profiler for categorization.

# **Category Definition** Grouping methods

- Based on these classifications and basic guidance for grouping chemicals explained on the previous slides, two scenarios for identifying similar analogues have been applied in further read-across analysis:
  - Scenario 1: DART v1.0 scheme used as a categorization tool (applied for primary categorization - phase I).
  - Scenario 2: OFG is used for primary categorization with forthcoming subcategorization by DART scheme (applied for subcategorization - phase II).
  - Identifying analogues based on two scenarios mentioned above will be applied in further read-across analysis.

# **Outlook**

- Background
- Objectives
- The exercise

#### • Workflow

- Input
- Profiling
- Endpoint
- Category definition
  - Overview
  - Scenario 1
  - Scenario 2

# **Category Definition** Grouping methods

- Based on these classifications and basic guidance for grouping chemicals explained on the previous slides, two scenarios for identifying similar analogues have been applied in further read-across analysis:
  - Scenario 1: DART v1.0 scheme used as a categorization tool (applied for primary categorization - phase I).
  - Scenario 2: OFG is used for primary categorization with forthcoming subcategorization by DART scheme (applied for subcategorization - phase II).

### Scenario 1: DART scheme used as a categorization tool

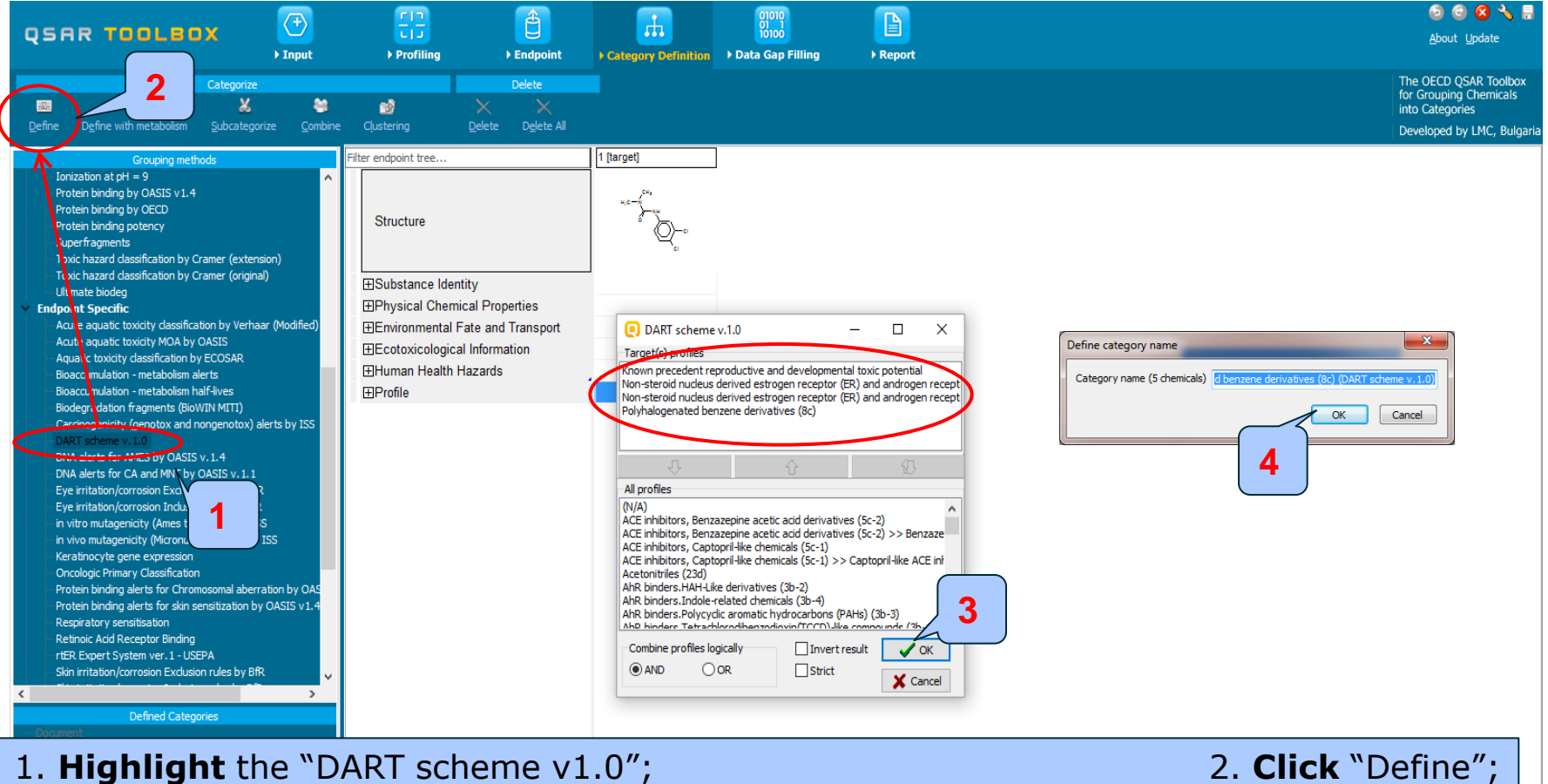

3. **Click** "OK" to confirm the defined categories for the target chemical; 4. Five analogues are identified. **Click** "OK"

### Scenario 1: DART scheme used as a categorization tool

| Read data?    |        |                  | 1             |
|---------------|--------|------------------|---------------|
| All endpoints | Choose | V from Tautomers | V OK X Cancel |

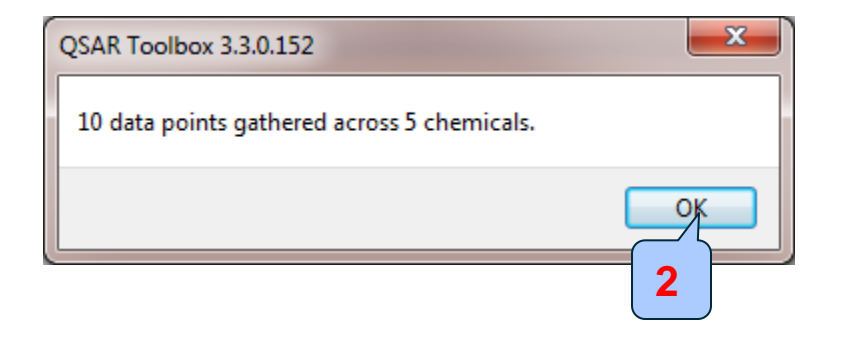

Click "OK" to extract data for the analogues from DART database
 10 data points are gathered for the identified 5 analogues. Click "OK"

### Scenario 1: DART scheme used as a categorization tool

#### The experimental results for the analogues appeared on datamatrix

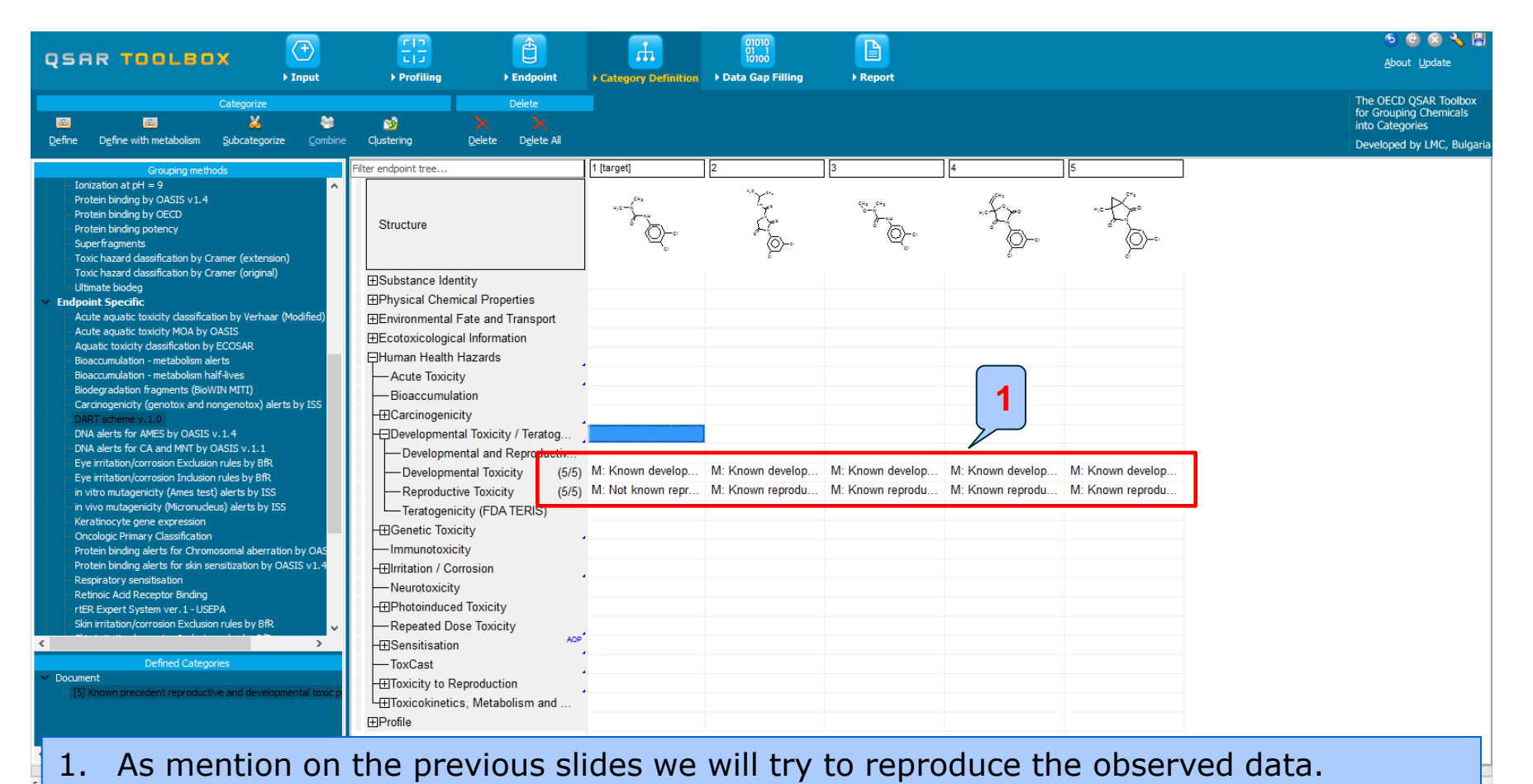

# **Outlook**

- Background
- Objectives
- The exercise

#### • Workflow

- Input
- Profiling
- Endpoint
- Category definition
  - Overview
  - Scenario 1
  - Apply read-across
  - Scenario 2

### **Read-across applied for developmental tox** Scenario 1: DART scheme used as a categorization tool

#### **Investigated endpoint: Developmental toxicity**

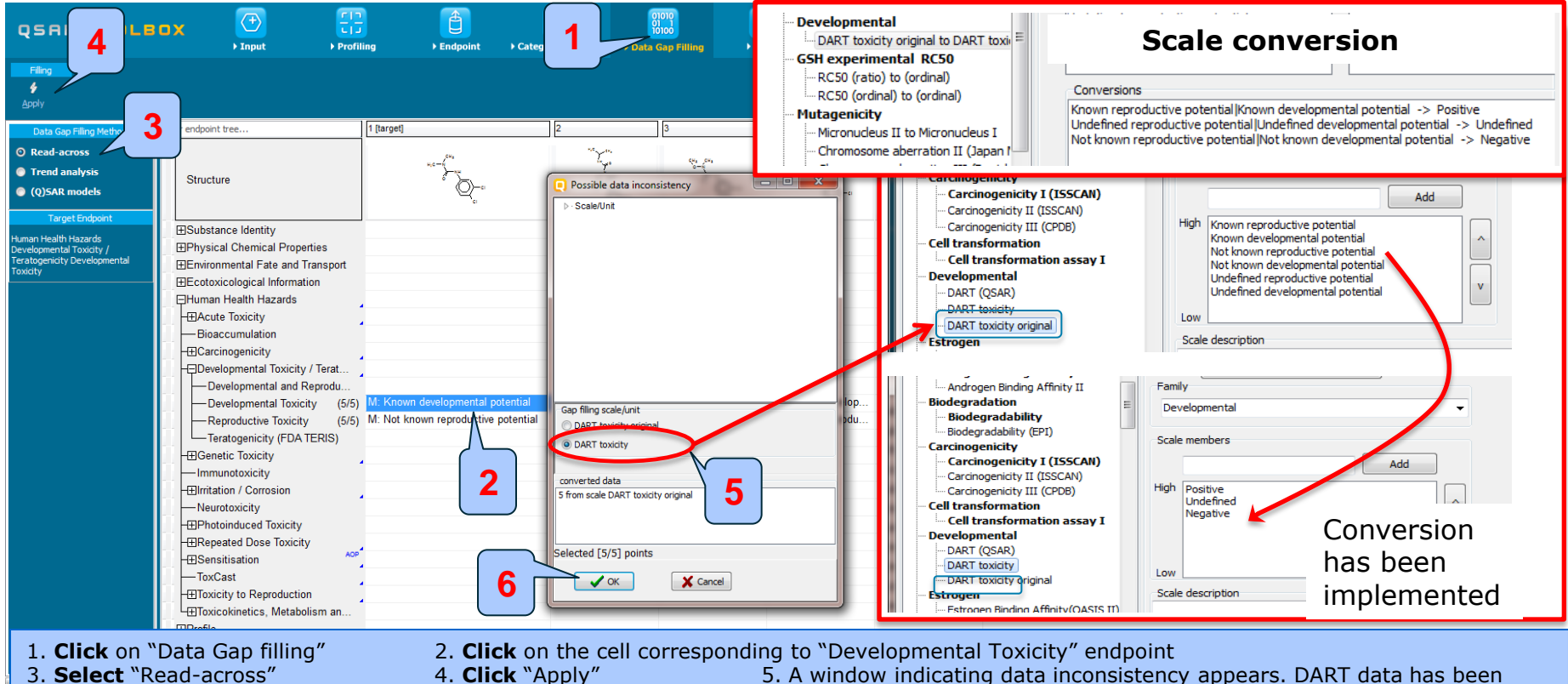

implemented into the system with original scale called "DART toxicity original". A less informative scale "DART toxicity" has been introduced. Also a scale conversion from original (more informative) to the less informative scale has been implemented. In our case we will use the less informative scale. Select "DART toxicity" scale. 6. **Click** "OK"

### **Read-across applied for developmental tox** Scenario 1: DART scheme used as a categorization tool

#### **Investigated endpoint: Developmental toxicity**

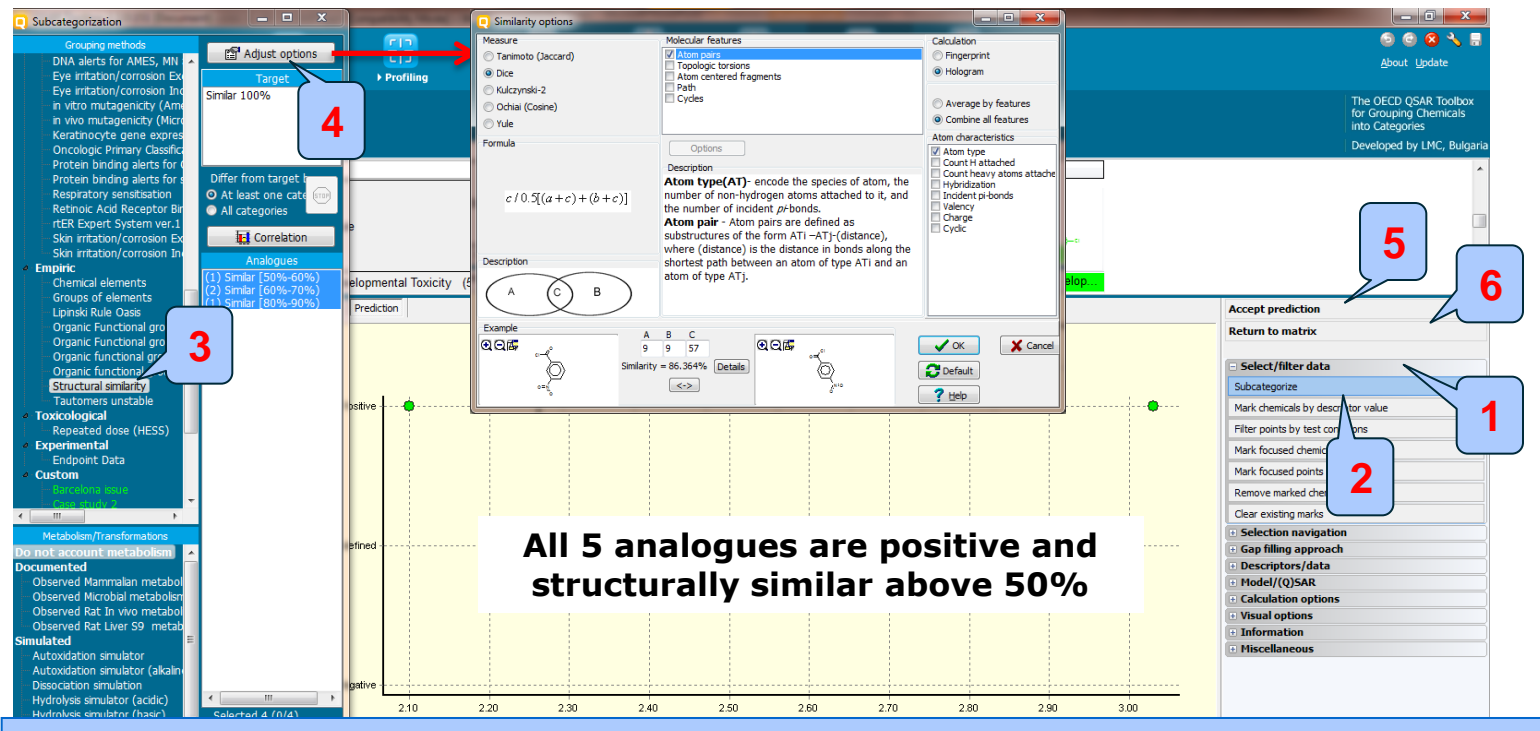

All analogues are positive and similar with respect to DART endpoint. Let's check how similar are they with respect to "Structural similarity". Follow the steps:

1. **Open** "Select/filter data"; 2. **Click on** "Subcategorize" ; 3. **Select** "Structural similarity"; The following similarity options are used in the subcategorization. **Click** on "Adjust options" button (4) to see the options: Dice, Atom pairs and atom type as atom characteristics are selected only.

The analysis shows that all analogues are similar above 50 % with respect to the target. Continue the workflow with accept the prediction Follow the stepses 5. Click "Accept prediction"; 6. Click "Return to matrix" 54

### **Read-across applied for reproductive tox** Scenario 1: DART scheme used as a categorization tool

#### Investigated endpoint: Reproductive toxicity

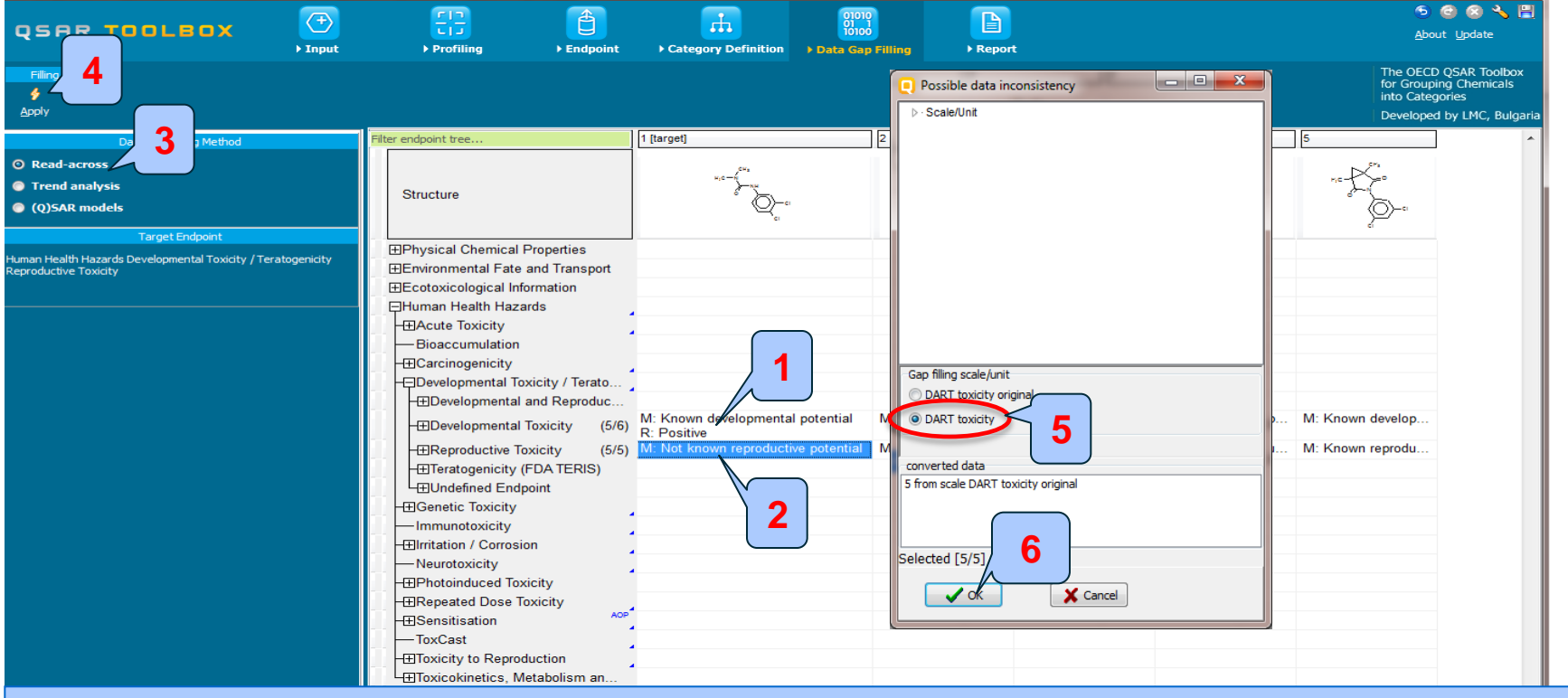

1. Positive prediction obtained for endpoint "Developmental toxicity" reproduces the positive observed data. Further read-across analysis continues with next endpoint "Reproductive toxicity". Follow the steps:

- 2. Select the cell corresponding to "Reproductive toxicity" endpoint; 3. Select "Read-across";
- 5. In our case less informative scale is used: "DART toxicity":
- 6. Click "OK"
- 4. Click "Apply";

The OECD QSAR Toolbox for Grouping Chemicals into Categories

### **Read-across applied for reproductive tox** Scenario 1: DART scheme used as a categorization tool

#### Investigated endpoint: Reproductive toxicity

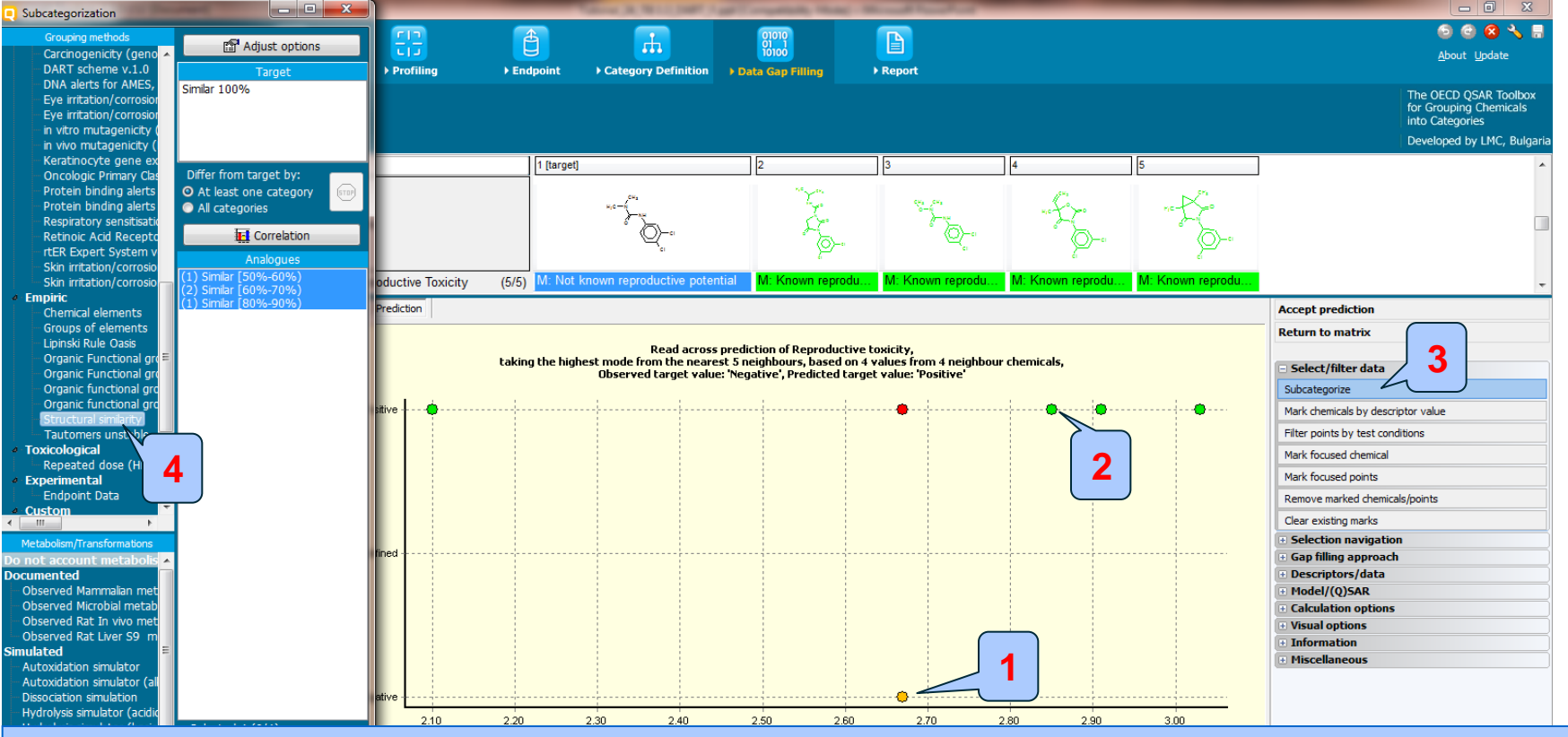

Negative observed data is available for the target chemical 2. All analogues are positive. Lets check how similar are the analogues with respect to structural similarity 3. **Open** "Subcategorize" 4. **Select** "Structural similarity" (options used in the read-across prediction are displayed on slide 54, same as in the previous example). All 4 analogues are similar above 50% with respect to the target chemical.

### **Read-across applied for reproductive tox** Scenario 1: DART scheme used as a categorization tool

#### Investigated endpoint: Reproductive toxicity

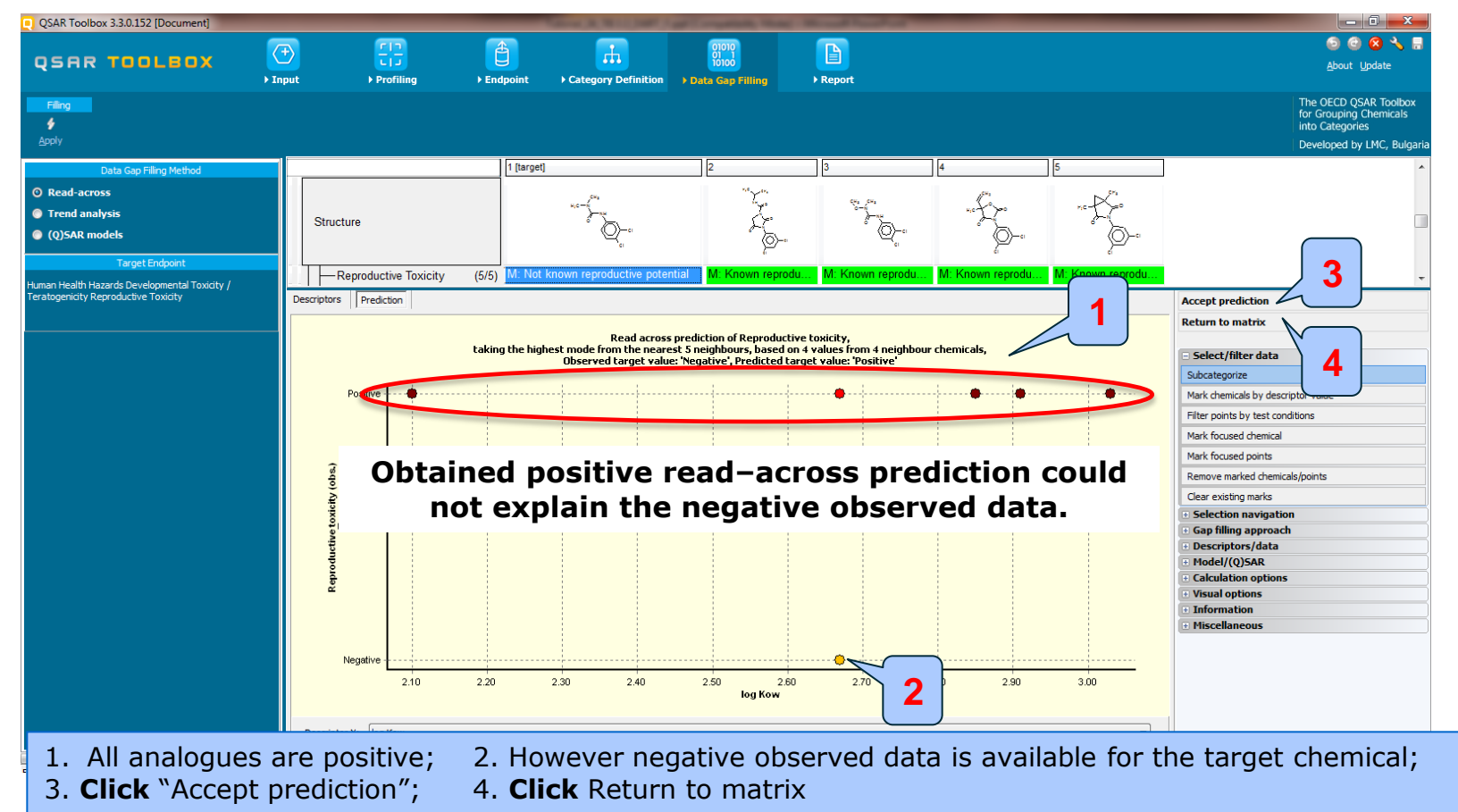

# Recap

- In this step of the workflow scenario 1 has been applied:
  - Scenario 1: DART scheme applied as a primary categorization
- Read-across results shows:
  - Positive prediction for developmental toxicity reproduces positive observed data.
  - Positive prediction for reproductive toxicity could not explain the negative observed data.
- The workflow continues with second categorization scenario.

# **Outlook**

- Background
- Objectives
- The exercise

#### • Workflow

- Input
- Profiling
- Endpoint
- Category definition
  - Overview
  - Scenario 1
  - Apply read-across
  - Scenario 2

# **Category Definition** Grouping methods

- Based on these classifications and basic guidance for grouping chemicals explained on the previous slides, two scenarios for identifying similar analogues have been applied in further read-across analysis:
  - Scenario 1: DART v1.0 scheme used as a categorization tool (applied for primary categorization - phase I).
  - Scenario 2: OFG\* is used for primary categorization with forthcoming subcategorization by DART scheme (applied for subcategorization - phase II).

<sup>\*</sup>OFG is used for primary categorization in this case, because the two basic functionalities available within the molecule: "Ureas" and "Aryl halides" will be preserved in the group of identified analogues, while the ECOSAR categorization omits "Aryl halide" functionality and identifies "Substituted ureas" only (see slide 44).

Scenario 2: OFG is used for primary categorization with forthcoming subcategorization by DART scheme

|                                                                              | <u></u>                                                                                                    |                      | 01010              |                                 |                                         |                            | o o o o o                                                              |
|------------------------------------------------------------------------------|----------------------------------------------------------------------------------------------------|----------------------|--------------------|---------------------------------|-----------------------------------------|----------------------------|------------------------------------------------------------------------|
|                                                                              |                                                                                                    |                      | 10100              |                                 |                                         |                            | <u>A</u> bout Update                                                   |
| 3 Pinput                                                                     | P Proming P Enapoint                                                                                                    | Category L erinition |                    | • кероп                         |                                         |                            |                                                                        |
| Categorize                                                                   | Delete                                                                                                    | - 1                  |                    |                                 |                                         |                            | for Grouping Chemicals                                                 |
| Defen Difer uith metholism Cohertensian Conhine                              |                                                                                                    |                      |                    |                                 |                                         |                            | into Categories                                                        |
| Denne Denne with metabolism Subcategorize Combine                            | Ciustering <u>D</u> elete D <u>e</u> lete All                                                                                                    |                      |                    |                                 |                                         |                            | Developed by LMC, Bulgaria                                             |
| Grouping methods                                                             | Filter endpoint tree                                                                                                    | 1 [target]           | 2                  | 3                               | 4                                       | 5                          |                                                                        |
| arcinogenicity (genotox and nongenotox) alerts by ISS                        |                                                                                                    |                      | ****               |                                 | .04.                                    | 5%                         |                                                                        |
| DIARI scheme V. 1.0                                                          |                                                                                                    | HIC-H                | l.ye               | сн <sub>а</sub> сн <sub>а</sub> | **+ ~~~~~~~~~~~~~~~~~~~~~~~~~~~~~~~~~~~ | r;c-{}_=0                  |                                                                        |
| DN A alerts for CA and MNT by OASIS v.1.1                                    | Structure                                                                                                    |                      | £7                 |                                 | ~~~                                     |                            |                                                                        |
| Eye irritation/corrosion Exclusion rules by BfR                              |                                                                                                    |                      | ` (D)              | \ <u></u> \                     | Ø-                                      | • (Q)-•                    |                                                                        |
| Eye rritation/corrosion Inclusion rules by BfR                               |                                                                                                    |                      | 6                  |                                 | ći                                      | ć                          |                                                                        |
| in vito mutagenicity (Ames test) alerts by ISS                               |                                                                                                    |                      |                    |                                 |                                         |                            |                                                                        |
| Keratir povte gene expression                                                |                                                                                                    |                      |                    |                                 |                                         |                            |                                                                        |
| Oncolog ic Primary Classification                                            | Environmental Fate and Transport                                                                                                    |                      |                    |                                 |                                         |                            |                                                                        |
| <ul> <li>Protein Linding alerts for Chromosomal aberration by OAS</li> </ul> | End to the second second se |                      |                    |                                 |                                         |                            |                                                                        |
| Protein binding alerts for skin sensitization by OASIS v1.4                  | EHuman Health Hazards                                                                                                    |                      |                    |                                 | ſ                                       |                            |                                                                        |
| Respirato y sensitisation                                                    |                                                                                                    | *                    |                    |                                 |                                         | Define category name       |                                                                        |
| rtER Expert System ver. 1 - USEPA                                            | Bioaccumulation                                                                                                    | *                    |                    |                                 |                                         |                            |                                                                        |
| Skin irritation /corrosion Exclusion rules by BfR                            |                                                                                                    |                      |                    |                                 |                                         | Category name (8 chemicals | <ul> <li>ND&gt;Urea derivatives (Organic Functional groups)</li> </ul> |
| Skin irritation corrosion Inclusion rules by BfR                             |                                                                                                    | •                    | Organic Fur        | nctional groups                 |                                         |                            |                                                                        |
| Empiric     Chemical elements                                                | Developmental Toxicity / Teratog                                                                                                    |                      | Target(s) profiles | 5 1                             |                                         |                            | A OK Cancel                                                            |
| - Groups of elements                                                         | Developmental and Reproducti                                                                                                    | 11.12                | Aryl               |                                 |                                         |                            |                                                                        |
| Linindi Aule Oalis                                                           | Developmental Toxicity (5/6                                                                                                    | ) D: Resitive        | Aryl halide        |                                 |                                         |                            |                                                                        |
| Organic Functional groups                                                    | Baproductivo Toxicity (5                                                                                                    | M: Not known repr    | M· Kn              |                                 |                                         | 1: Known reprodu           | _                                                                      |
| Organic Functional groups (nes)                                              | Terretegenieity (EDA TEDIS)                                                                                                    |                      |                    |                                 |                                         | n. renovin roprodu         | 5                                                                      |
| Organic functional groups (OS P                                              | Teratogenicity (FDA TERIS)                                                                                                    |                      |                    |                                 |                                         |                            |                                                                        |
| - Structural similarity                                                      |                                                                                                    |                      | 4                  |                                 |                                         |                            |                                                                        |
| Tautomers unstable                                                           | Immunotoxicity                                                                                                    |                      | All profiles       |                                 |                                         |                            |                                                                        |
| Toxicological                                                                | Hellrritation / Corrosion                                                                                                    |                      | Acetal             |                                 |                                         | ^                          |                                                                        |
| <ul> <li>Custom</li> </ul>                                                   | - Neurotoxicity                                                                                                    |                      | Acid anhydride     |                                 |                                         |                            |                                                                        |
| L Test Profiler                                                              | —                                                                                                    |                      | Acid anhydride, m  | ixed phosphonic                 |                                         |                            |                                                                        |
| < · · ·                                                                      | -Repeated Dose Toxicity                                                                                                    |                      | Acridine           |                                 |                                         | <b>v</b>                   |                                                                        |
| Defined Categories                                                           | -⊞Sensitisation <sup>A0</sup>                                                                                                    | ·                    | Combine profiles   | logically In                    | ivert result 🛛 🗸 (                      | OK                         |                                                                        |
| ✓ • Document                                                                 | ToxCast                                                                                                    |                      | AND                | OR St                           | rict 🖌                                  |                            |                                                                        |
| i[5] Known precedent reproductive and developmental toxic p                  |                                                                                                    |                      |                    |                                 | X Ca                                    |                            |                                                                        |
|                                                                              | TTT-rischingting Matcheling and                                                                                                    |                      |                    |                                 |                                         |                            |                                                                        |
| 1 Back to "Categor                                                           | v definition"                                                                                                    |                      | 2 Sela             |                                 | <b>.</b> ″.                             | 3                          | <b>Click</b> "Define"                                                  |

- 4. Click "OK" to confirm the identified categories for the target chemical
- 5. Eight analogues are identified. Click "OK"

Scenario 2: OFG is used for primary categorization

| Read data?    |          |                  |               |
|---------------|----------|------------------|---------------|
| All endpoints | O Choose | ✓ from Tautomers | V OK X Cancel |

| QSAR Toolbox 3.3.0.152                      | ×  |
|---------------------------------------------|----|
| 16 data points gathered across 8 chemicals. |    |
|                                             | ОК |
|                                             | 2  |

Click "OK" to extract data for the analogues from DART database
 16 data points are gathered for the identified 8 analogues. Click "OK"

### **Category Definition** Scenario 2: OFG is used for primary categorization

#### The experimental results for the analogues appeared on datamatrix

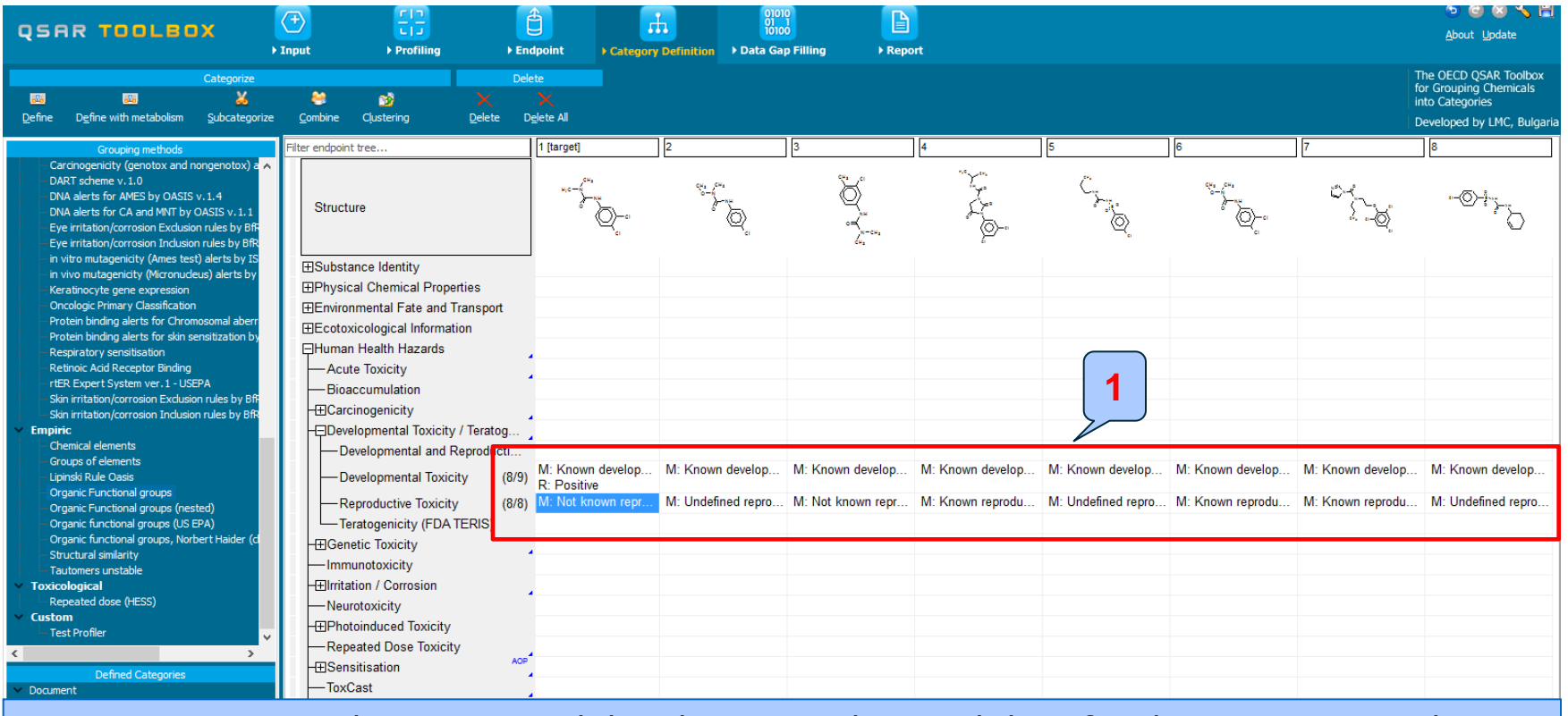

1. As mention on the previous slides there are observed data for the target, according to the two endpoints. We will try to reproduce it.

### **Read-across applied for developmental tox** Scenario 2: OFG is used for primary categorization

#### **Investigated endpoint: Developmental toxicity**

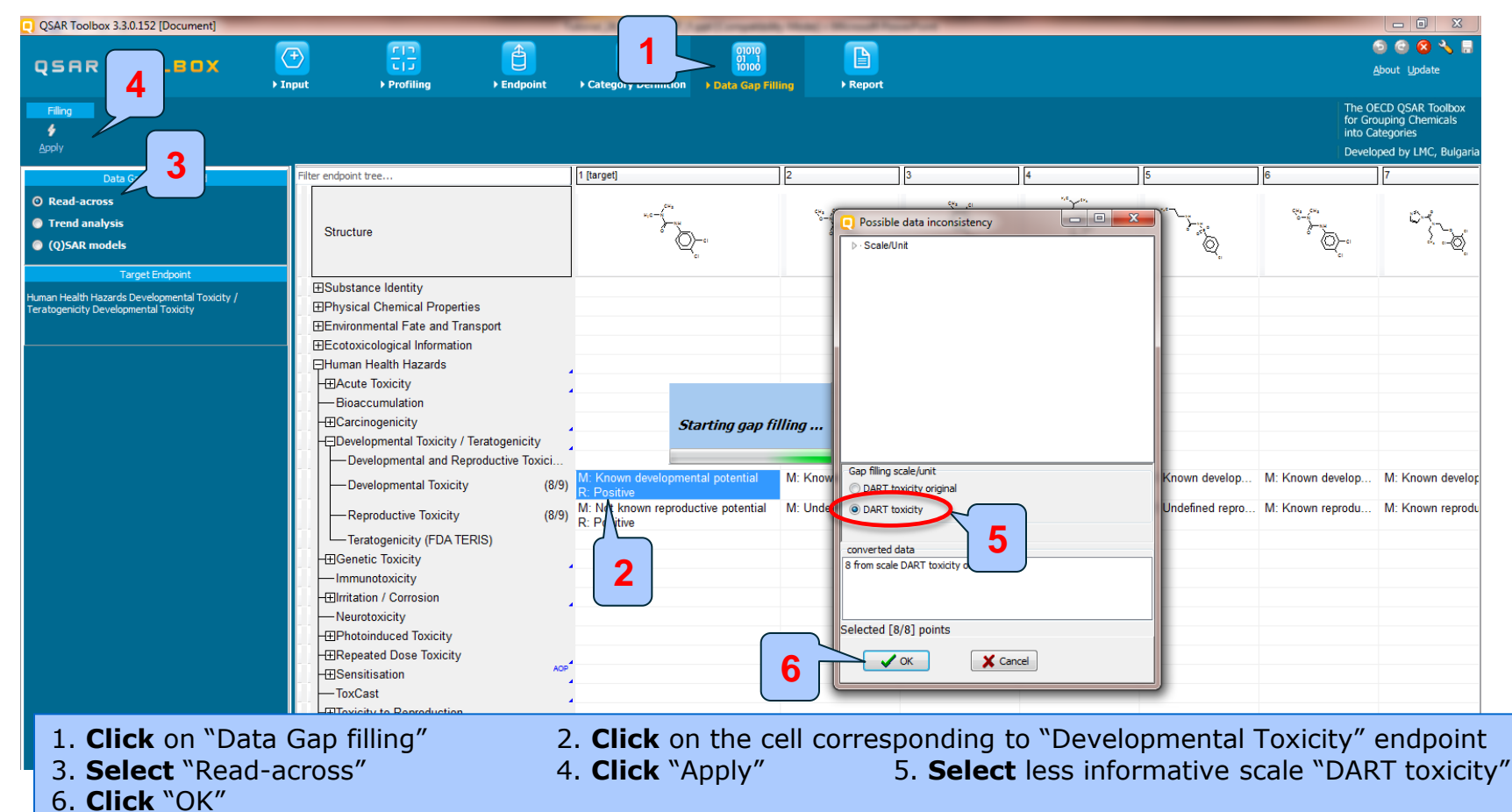

### **Read-across applied for developmental tox** Scenario 2: OFG is used for primary categorization

#### **Investigated endpoint: Developmental toxicity**

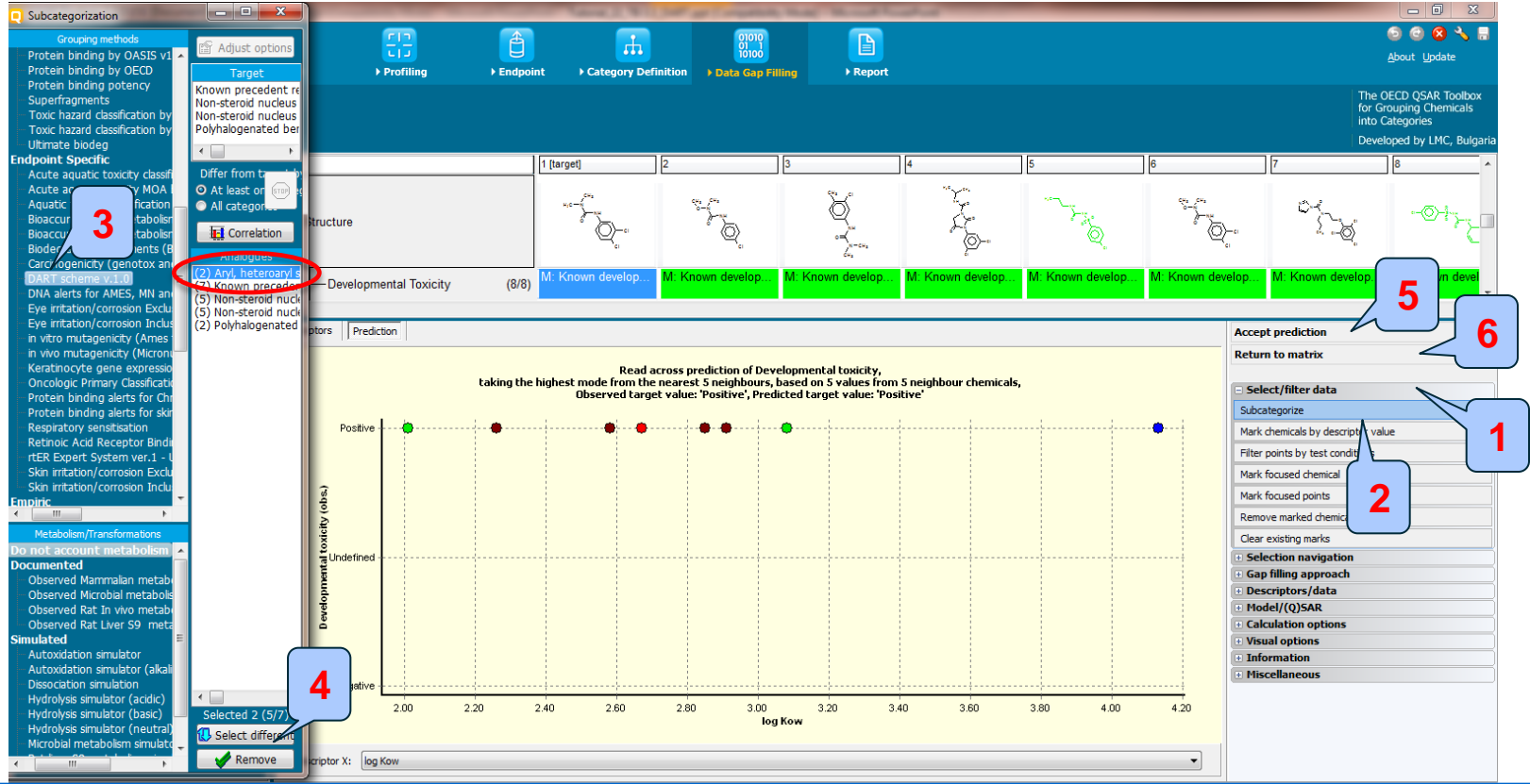

All analogues are positive. Let's check how similar are they with respect to endpoint specificity through applying DART profiling scheme. Follow the steps:

1. **Open** "Select/filter data"; 2. **Select** "Subcategorize" 3. **Select** "DART scheme v1.0". There are 2 analogues having different DART toxicity that the target. They will be eliminated; 4. **Click** "Remove". Now all analogues are positive and consistent with respect to structure (OFG) and endpoint specificity (DART); 5. **Click** "Accept prediction"; 6. **Click** "Return to matrix"

### **Read-across applied for developmental tox** Scenario 2: OFG is used for primary categorization

#### Investigated endpoint: Reproductive toxicity

|                                                              | [음] (Ô)                                                            |                                                          |                                     | 🕥 🕲 😣 🔨 🚍<br>About. Update                                                                       |
|--------------------------------------------------------------|--------------------------------------------------------------------|----------------------------------------------------------|-------------------------------------|--------------------------------------------------------------------------------------------------|
| → Input                                                      | ▶ Profiling      ▶ Endpoint      ▶ Cat                             | tegory Definition                                        | ▶ Report                            |                                                                                                  |
| Filing<br>Apply                                              |                                                                    |                                                          |                                     | The OECD QSAR Toolbox<br>for Grouping Chemicals<br>into Categories<br>Developed by LMC, Bulgaria |
| Daty 3 lethod                                                | Filter endpoint tree                                               | 1 [target]                                               | 2 3 4                               | 5 6 7                                                                                            |
| O Read-across                                                |                                                                    |                                                          | Possible data inconsistency         |                                                                                                  |
| Trend analysis                                               | Structure                                                          | wid-n mu                                                 | ⊳ · Scale/Unit                      |                                                                                                  |
| Q)SAR models                                                 |                                                                    |                                                          |                                     |                                                                                                  |
| Target Endpoint                                              |                                                                    |                                                          |                                     |                                                                                                  |
| Human Health Hazards Developmental Toxicity / Teratogenicity | Substance Identity                                                 |                                                          |                                     |                                                                                                  |
| Reproductive Toxicity                                        | HPhysical Chemical Properties     Environmental Eate and Transport |                                                          |                                     |                                                                                                  |
|                                                              | Environmental rate and mansport     Ecotoxicological Information   |                                                          |                                     |                                                                                                  |
|                                                              | ⊟Human Health Hazards                                              |                                                          |                                     |                                                                                                  |
|                                                              |                                                                    |                                                          |                                     |                                                                                                  |
|                                                              | -Bioaccumulation                                                   |                                                          |                                     |                                                                                                  |
|                                                              | - Carcinogenicity                                                  | Startii 🔺 👔                                              |                                     |                                                                                                  |
|                                                              | -Developmental Toxicity / Teratogenicity                           |                                                          | Gap filling scale/unit              |                                                                                                  |
|                                                              | Developmental and Reproductive Toxic                               |                                                          | DART toxicity original              |                                                                                                  |
|                                                              | -Developmental Toxicity (8/10)                                     | M: Known developmental potential<br>R: Positive Positive | O ART toxicity                      | p M: Known develop M: Known develop M: Known d                                                   |
|                                                              | Reproductive Toxicity (8/9)                                        | M: Not known reproductive potential<br>R: Positive       | converted data                      | u M: Undefined repro M: Known reprodu M: Known r                                                 |
|                                                              | Teratogenicity (FDA TERIS)                                         |                                                          | 8 from scale DART toxicity original |                                                                                                  |
|                                                              | -⊞Genetic Toxicity                                                 |                                                          |                                     |                                                                                                  |
|                                                              | Immunotoxicity                                                     | 2                                                        |                                     |                                                                                                  |
|                                                              | -⊞Irritation / Corrosion                                           | . 4                                                      | Selected [8/8] poin                 |                                                                                                  |
|                                                              | Neurotoxicity                                                      |                                                          |                                     |                                                                                                  |
|                                                              | - Photoinduced Toxicity                                            |                                                          | OK X Cancel                         |                                                                                                  |
|                                                              | H±Repeated Dose Toxicity                                           |                                                          |                                     |                                                                                                  |
|                                                              | H±lSensitisation                                                   | •                                                        |                                     |                                                                                                  |
|                                                              | Interview to Dependention                                          |                                                          |                                     |                                                                                                  |

1. Positive prediction obtained for endpoint "Developmental toxicity" reproduces the positive observed data. Further read-across analysis continues with next endpoint "Reproductive toxicity". Follow the steps:

- 2. **Select** the cell corresponding to "Reproductive toxicity" endpoint;
- Select "Read-across";
   Click "OK"
- 4. Click "Apply"

5. In our case less informative scale is used: "DART toxicity"

### **Read-across applied for reproductive tox** Scenario 2: OFG is used for primary categorization

#### **Investigated endpoint: Reproductive toxicity**

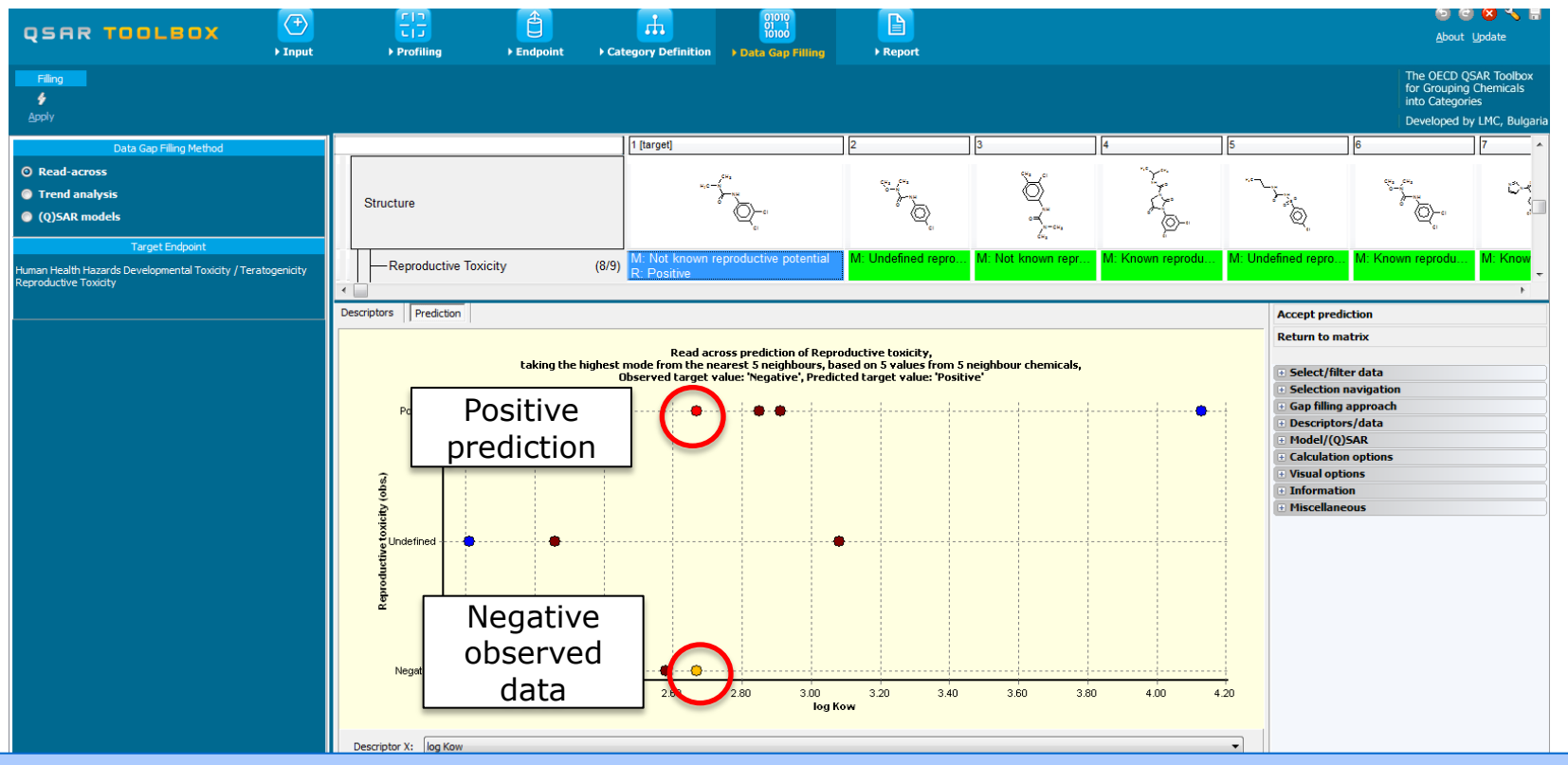

1. The obtained read-across prediction could not reproduce the negative observed data of the target. It is not straightforward and not reliable due to variable endpoint data of the analogues. The purpose of the further workflow is to subcategorize and refine the initial category of analogues. Follow the steps illustrated on next slide.

### **Read-across applied for reproductive tox** Scenario 2: OFG is used for primary categorization

#### **Investigated endpoint: Reproductive toxicity**

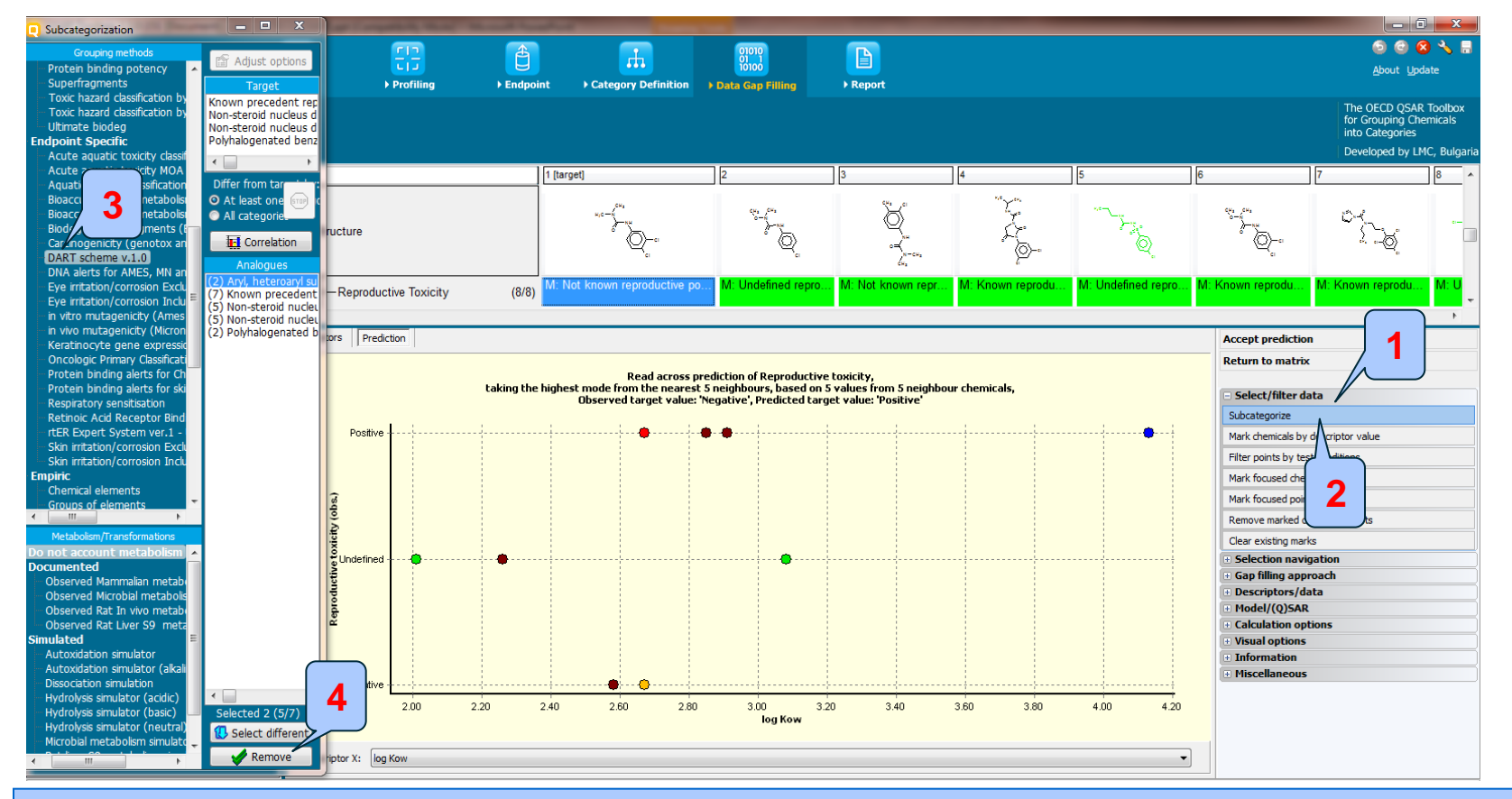

1. **Open** "Select filter data" 2. **Select** "Subcategorize" to eliminate the analogues with different DART toxicity

#### 3. Select "DART scheme";

4. Click "Remove"

The OECD QSAR Toolbox for Grouping Chemicals into Categories

### **Read-across applied for reproductive tox** Scenario 2: OFG is used for primary categorization

#### **Investigated endpoint: Reproductive toxicity**

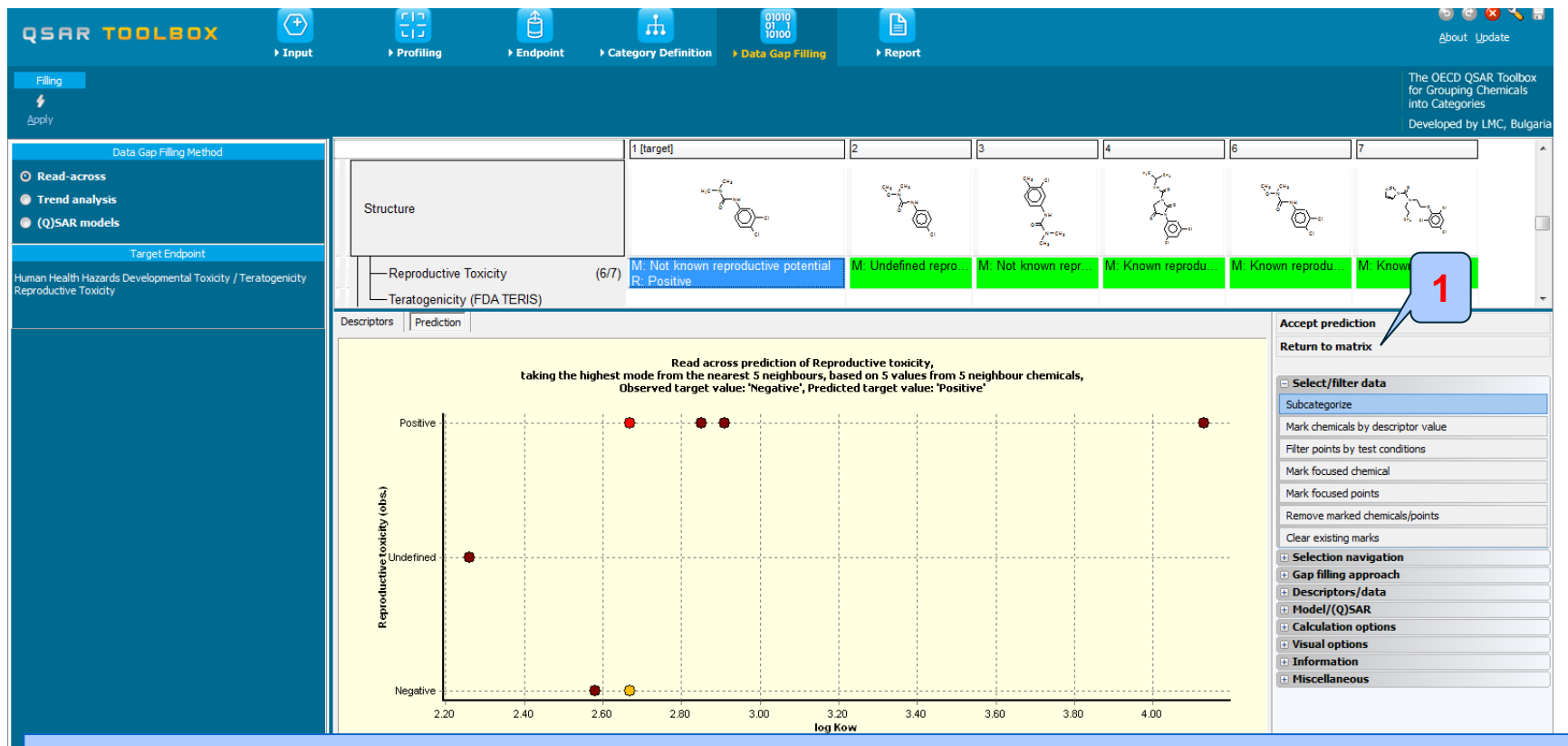

In this case the obtained read-across is not reliable and we do not recommend to accept the prediction. The reason for that obtained read-across is not reliable enough is that the category members do not show similar test results, but note that it is not replicating the experimental data. 1. **Click** "Return to matrix"

## Recap

- In this step of the workflow two scenarios for identifying analogues are played:
  - Scenario 1: DART scheme applied as a primary categorization.
  - Scenario 2: DART scheme applied in subcategorization procedure.
- Read-across results of scenario 2 shows:
  - The obtained positive prediction for developmental toxicity reproduces the positive observed data.
  - The obtained read-across prediction for reproductive toxicity is not reliable and could not be accepted. The reason for that obtained read-across is not reliable enough is that the category members do not show similar test results, but not that it is not replicating the experimental data.
- The further workflow continues with applying of external DART SAR model.

# **Outlook**

- Background
- Objectives
- The exercise

#### • Workflow

- Input
- Profiling
- Endpoint
- Category definition
  - Overview
  - Scenario 1
  - Scenario 2

#### Support the prediction by DART model

# **DART SAR model**

- DART SAR model is based on profiling results obtained by DART profiling scheme v 1.0. The profiling scheme is implemented following Wu S. paper [1]. The SAR model follows the same organization as DART profiling scheme with an exception of prediction result. It is used for identifying chemicals with structural features associated with the potential to act as reproductive or developmental toxicants.
- The prediction outcome from the SAR model provides more general information for potential of chemical to cause DART toxicity, while the DART profiling scheme provides specific information about the DART category associated with the specific chemical class.
- The outcome from the model is "Known precedent reproductive and developmental toxic potential", when the chemical meet the structural criteria of the model; "Not known precedent reproductive and developmental toxic potential", if the toxic potential of the input chemical is not known and "Not covered by current version of the decision tree" if the identified structural features are not object of the DART tree.
- Prediction outcome from DART model is provided for repro/developmental toxicity as joint effect, while read-across analysis is performed for each of the DART toxicity independently (previous exersice).
- The corresponding category is displayed in the report generated for the obtained prediction.

The OECD QSAR Toolbox for Grouping Chemicals into Categories

<sup>1.</sup> Wu S, Fisher J, Naciff J, Laufersweiler M, Lester C, Daston G, Blackburn K. Framework for identifying chemicals with structural features associated with the potential to act as developmental or reproductive toxicants. Chem Res Toxicol. 2013 Dec 16;26(12):1840-61.
## **DART SAR model - overview**

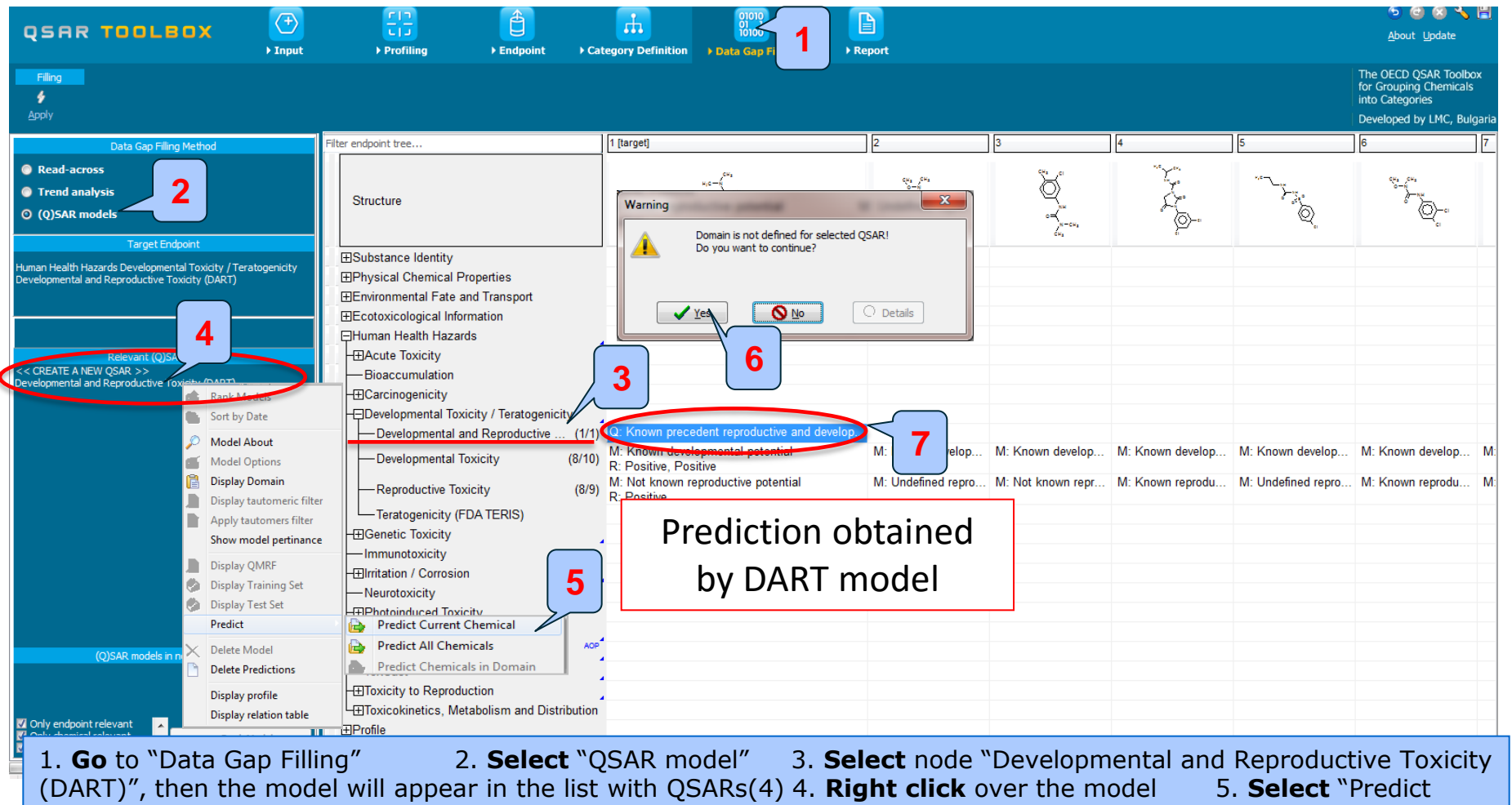

Current Chemical" 6. The software informs the user that the domain is not defined. **Click** "Yes" 7. Prediction obtained by DART model appears on datamatrix

## **DART SAR model - overview**

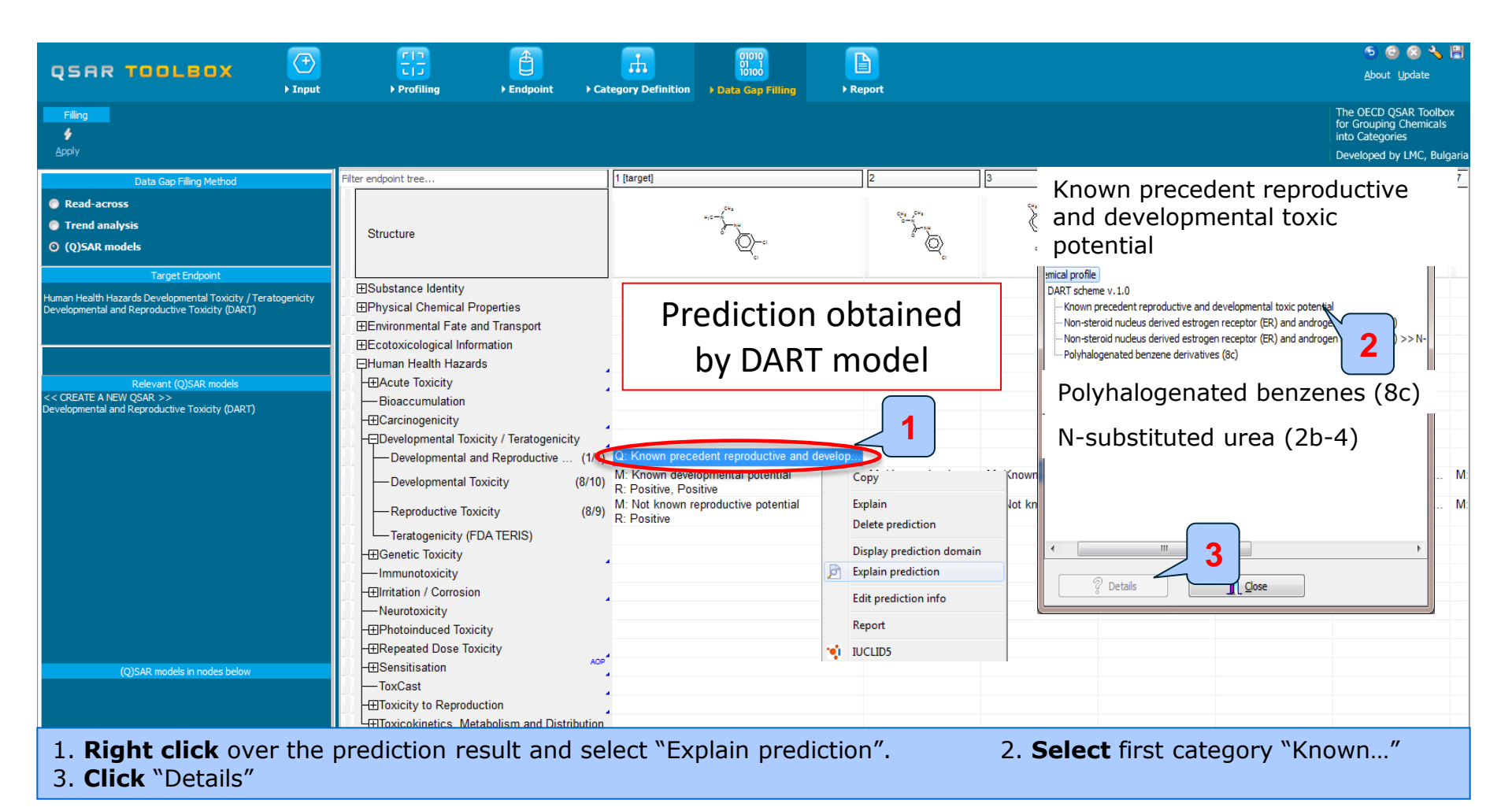

The OECD QSAR Toolbox for Grouping Chemicals into Categories

# **DART SAR model – Explain results**

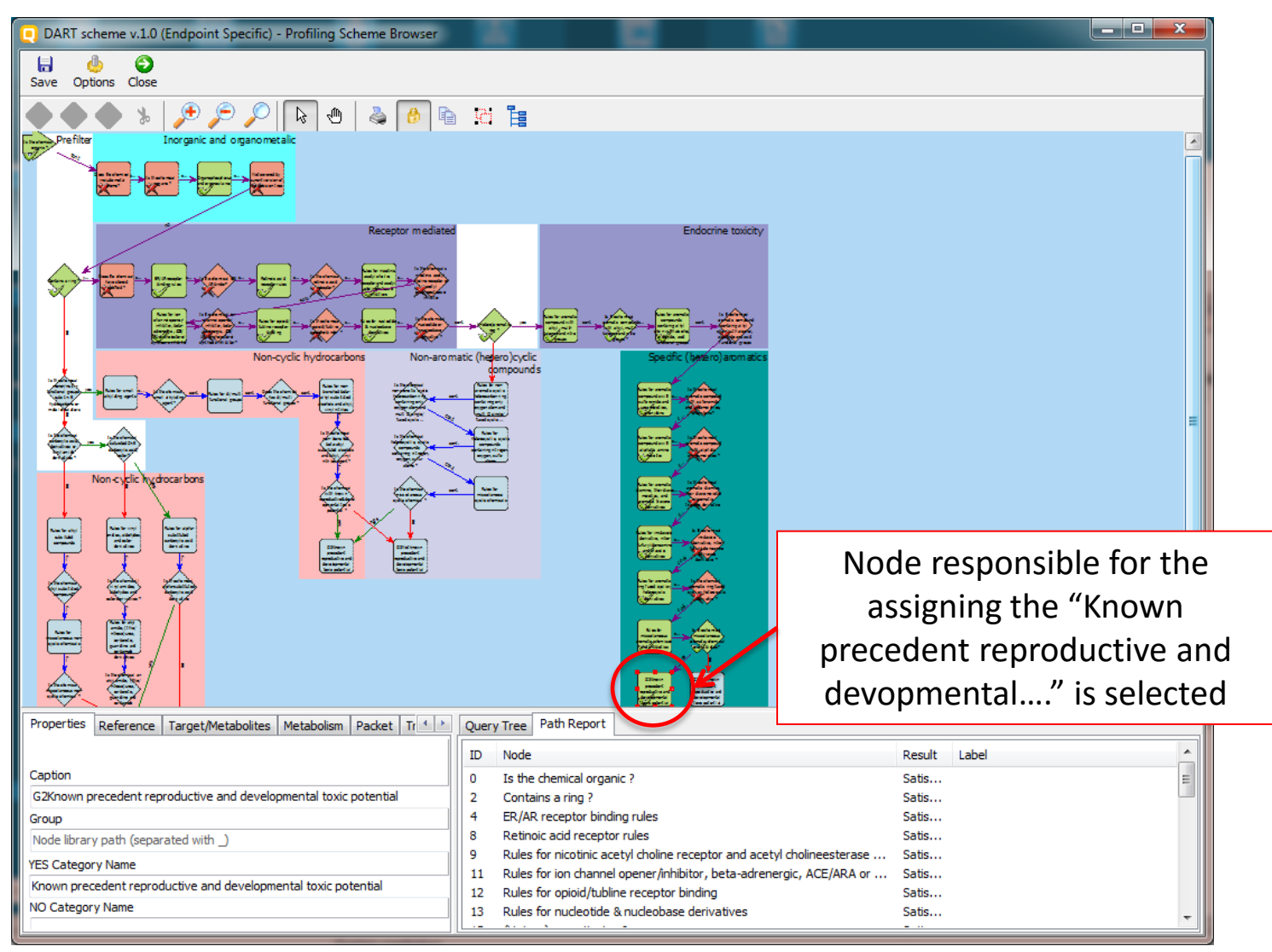

The OECD QSAR Toolbox for Grouping Chemicals into Categories

# **DART SAR model – Explain results**

| DART scheme v.1.0 (Endpoint Specific) - Profiling Scheme Browser                                                                                                    | -importantia rise terming risest                                                                                                    |                                                                                                    |
|----------------------------------------------------------------------------------------------------|----------------------------------------------------------------------------------------------------|----------------------------------------------------------------------------------------------------|
| Save Options Close                                                                                                    |                                                                                                    | 4                                                                                                    |
| Properties Reference Target/Metabolites Metabolism Pa<br>Caption                                                                                                    | Node responsible for assigning<br>the "Known precedent<br>reproductive and<br>devopmental" category to<br>the target is selected                                                                                                    | * Blue tick marked categories are<br>required to be met in order "Known<br>precedent reproductive and<br>devopmental" to be assigned. With<br>green ticks are marked results<br>obtained for current target. As it can<br>be seen the general category "Known<br>precedent" is assigned to the<br>target, because it has some of the<br>required (blue ticks) categories. |
| G2Known precedent reproductive and developmental toxic potential<br>Group<br>Node library path (separated with _)<br>YES Category Name<br>Known precedent reproductive and developmental toxic potential<br>NO Category Name<br>Tag undefined<br>Disable<br>Disable<br>Disable | Boundary Options       Metabolism       Explanation         Label Condition <ul> <li>No labels assigned</li> <li>Steroid derivatives</li> <li>✓ Non-steroid nucleus derived estrogen receptor (ER) and androgen receptor (AR) &gt;&gt; 4-alkylive</li> <li>Non-steroid nucleus derived estrogen receptor (ER) and androgen receptor (AR) &gt;&gt; 4-alkylive</li> <li>Non-steroid nucleus derived estrogen receptor (ER) and androgen receptor (AR) &gt;&gt; Havon</li> <li>✓ Non-steroid nucleus derived estrogen receptor (ER) and androgen receptor (AR) &gt;&gt; N-arylive</li> <li>Non-steroid nucleus derived estrogen receptor (ER) and androgen receptor (AR) &gt;&gt; N-arylive</li> <li>✓ Non-steroid nucleus derived estrogen sceptor (ER) and androgen receptor (AR) &gt;&gt; N-arylive</li> <li>✓ Non-steroid nucleus derived estrogen sceptor (ER) and androgen receptor (AR) &gt;&gt; N-arylive</li> <li>✓ Steroid nucleus derived ER and AR binders</li> <li>✓ Steroid nucleus derived ER and AR binders &gt;&gt; Androgens, anti-androgens (2a-4)</li> <li>✓ Steroid nucleus derived ER and AR binders &gt;&gt; Estradiol-like compounds (2a-1)</li> <li>✓ Steroid nucleus derived ER and AR binders &gt;&gt; Estradiol-like compounds (2a-1)</li> <li>✓ Steroid nucleus derived ER and AR binders &gt;&gt; Estradiol-like compounds (2a-1)</li> <li>✓ Steroid nucleus derived ER and AR binders &gt;&gt; Estradiol-like compounds (2a-1)</li> <li>✓ Steroid nucleus derived ER and AR binders &gt;&gt; Estradiol-like compounds (2a-1)</li> <li>✓ Steroid nucleus derived ER and AR binders &gt;&gt; Estradiol-like compounds (2a-1)</li> <li>✓ Steroid nucleus derived ER and AR binders &gt;&gt; Estradiol-like compounds (2a-1)</li> <li>✓ Steroid nucleus derived ER and AR binders &gt;&gt; Estradiol-like compounds (2a-1)</li> <li>✓ Steroid nucleus derived ER and AR binders &gt;&gt; Estradiol-like compounds (2a-1)</li> <li></li></ul> | signed labels from list  phenol-like derivatives (2b-3) e and mycoestrogen related derivatives (2b-1) substituted urea, carbamide and anide derived androgen receptor (AR) (2b-4) non-steroidal estrogen receptor (ED) binding compounds (20-2)                                                                                                    |

1. Click on "Query tree" panel 2. Scroll down and find category marked with green tick

3. Marked category "Non-stereoid nucleus derived estrogen receptor (ER) ......(2b-4)" is responsible for DART effect\*. The category "Known precedent repro..... potential" obtained as a DART SAR results is due to this category and the other "Polyhalogenated benzene derivatives (8c)" category. More details for both schemes is provided on next slides 4. **Close** the window

# **DART SAR model – Explain results** N-aryl subsituted urea(2b-4)

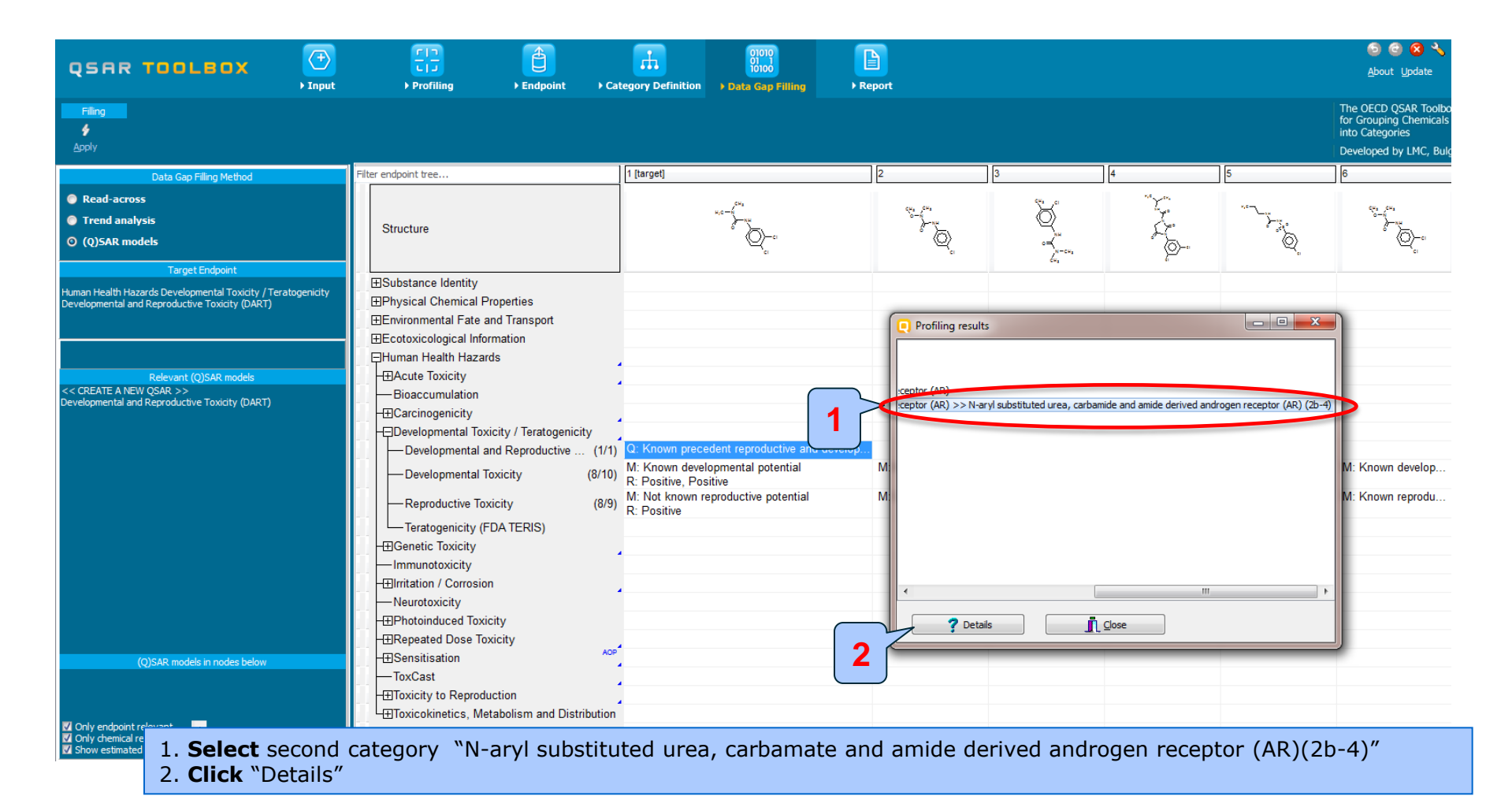

### QSAR TOOLEOX

# **DART SAR model – Explain results** N-aryl subsituted urea(2b-4)

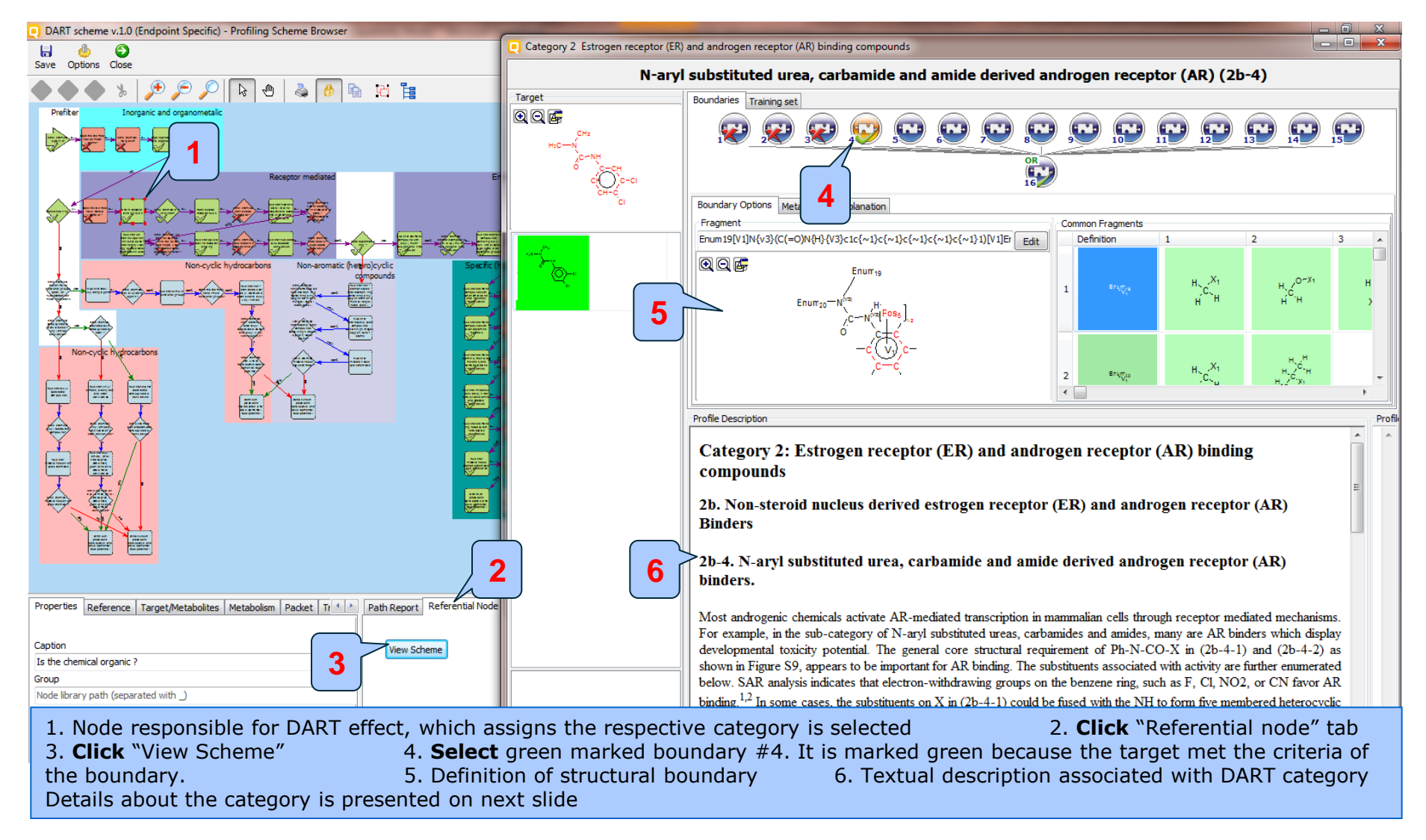

# **DART SAR model – Explain results** N-aryl subsituted urea(2b-4)

| Profile Description                                                                                                    |                                                                                                    |  |  |  |  |  |
|----------------------------------------------------------------------------------------------------|----------------------------------------------------------------------------------------------------|--|--|--|--|--|
| Category 2: Estrogen receptor (ER) and androgen receptor (AR) binding compounds                                                                                                    |                                                                                                    |  |  |  |  |  |
| 2b. Non-steroid nucleus derived estrogen receptor (ER) and androgen receptor (AR) Binders                                                                                                    |                                                                                                    |  |  |  |  |  |
| 2b-4. N-aryl substituted urea, carbamide and amide derived androgen receptor (AR) binders.                                                                                                    |                                                                                                    |  |  |  |  |  |
| Most androgenic chemicals activate AR-me<br>carbamides and amides, many are AR binde<br>in Figure S9, appears to be important for Al<br>the benzene ring, such as F, Cl, NO2, or Cl<br>moieties (2b-4-2), exemplified by imidazoli<br>carbon, and substituents (R, R <sub>1</sub> , R <sub>2</sub> and R <sub>3</sub> ) | liated transcription in mammalian cells through receptor mediated mechanisms. For example, in the sub-category of N-aryl substituted ureas,<br>s which display developmental toxicity potential. The general core structural requirement of Ph-N-CO-X in (2b-4-1) and (2b-4-2) as shown<br>. binding. The substituents associated with activity are further enumerated below. SAR analysis indicates that electron-withdrawing groups on<br>V favor AR binding. <sup>1,2</sup> In some cases, the substituents on X in (2b-4-1) could be fused with the NH to form five membered heterocyclic ring<br>fine-2,4-dione, oxazolidine-2,4-dione, and pyrrolidine-2,5-dione derivatives. For these cyclic compounds, X can be nitrogen, oxygen or<br>are listed in Figure S9 in structure (2b-4-2). These N-aryl substituted heterocyclic ring derivatives, such as vinclozolin (CAS# 50471-44-8). |  |  |  |  |  |
| iprodione (CAS# 36734-19-7) and proyat<br>androgen antagonist is prochloraz (CAS# 6'<br>male rodents, and <i>in vitro</i> data show not on                                                                                                    | vidone (CAS# 32809-16-8), have a range of developmental and reproductive effects linked to activity as an anti-androgen. <sup>3, 4</sup> Another 747-09-5), which appears to have a distinct pattern of toxicity. Prochloraz had been reported to have multiple effects on the development of y anti-androgen but also anti-estrogen effects as well as interaction with Ah receptors and inhibition of aromatase <sup>5, 6</sup> .                                                                                                    |  |  |  |  |  |
| Ar-                                                                                                    | Ar-NUX.R                                                                                                    |  |  |  |  |  |
| Ar=Ph, alkyl (C1-C3)-Ph, alkyl-,CI-Ph,<br>mono-, di-CI-Ph, CF <sub>3</sub> ,NO <sub>2</sub> -Ph<br>X=C; R=alkyl; R <sub>1</sub> =Me<br>X=N; R=Me, OMe, CICH2; R <sub>1</sub> =Me, iPr                                                                                                    | Ar=di-CI-Ph<br>X=0; R=R <sub>1</sub> =none; R <sub>2</sub> , R <sub>3</sub> =alkyl, vinyl<br>X=N; R=alkylNHCO; R <sub>1</sub> =none; R <sub>2</sub> , R <sub>3</sub> =alkyl, H<br>X=C; R,R <sub>1</sub> ,R <sub>2</sub> ,R <sub>3</sub> can be alkyl or fused cyclo-alkyl                                                                                                    |  |  |  |  |  |
| 2b-4-1                                                                                                    | 2b-4-2                                                                                                    |  |  |  |  |  |
| Fig. S9. The general structural features of N                                                                                                    | aryl substituted ureas, carbamides and amides like chemicals.                                                                                                    |  |  |  |  |  |
| Original reference:                                                                                                    |                                                                                                    |  |  |  |  |  |
| Shengde, W., Joan, F., Jorge N., Michael L., Cathy L., George D., and Karen B., (2013) Framework for identifying chemicals with structural features associated with the potential to act as developmental or reproductive toxicants. Chem.Res.Toxicol. 26(12), 1840-1861.                                               |                                                                                                    |  |  |  |  |  |

#### References cited in the original article:

1. Fang, H., Tong, W., Branham, W., Moland, C., Dial, S., Hong, H., Xie, Q., Perkins, R., Owens, W., Sheehan, D. (2003) Study of 202 natural, synthetic, and environmental chemicals for binding to the androgen receptor Chem Res Toxicol 16 1338-1358

# **DART SAR model – Explain results** Polyhalogenated benzene derivatives (8c)

|                                                                                                    | FIC Find Ford                                               | ► Category Definition                 | 01010<br>01010<br>10100<br>> Data Gap Filling → | Report         |                              |                                         |            | 🕤 🕝 <b>名 🔧 </b> न<br><u>A</u> bout <u>U</u> pdate                                                |
|----------------------------------------------------------------------------------------------------|-------------------------------------------------------------|---------------------------------------|-------------------------------------------------|----------------|------------------------------|-----------------------------------------|------------|--------------------------------------------------------------------------------------------------|
| Filing<br>∳<br>∆pply                                                                                           |                                                             |                                       |                                                 |                |                              |                                         | _          | The OECD QSAR Toolbox<br>for Grouping Chemicals<br>into Categories<br>Developed by LMC, Bulgaria |
| Data Gap Filling Method                                                                                        | Filter endpoint tree                                        | 1 [target]                            |                                                 | 2              | 3                            | 4                                       | 5          | 6 7                                                                                              |
| Read-across                                                                                                    |                                                             |                                       | ,c+,                                            |                | S. 10                        | *** Y***                                |            | au. au.                                                                                          |
| Trend analysis                                                                                                 | Structure                                                   |                                       | *°− <sup>6</sup>                                | 0              | Q                            | Z.                                      |            | ~~~~~~~~~~~~~~~~~~~~~~~~~~~~~~~~~~~~~                                                            |
| ◎ (Q)SAR models                                                                                                | Structure                                                   |                                       | Č~                                              | ° 💿            |                              | ~~~~~~~~~~~~~~~~~~~~~~~~~~~~~~~~~~~~~~~ | 6          | ° @~                                                                                             |
|                                                                                                    |                                                             |                                       | °c1                                             | <b>`</b> CI    | dHa N-CHa                    | ×۲.                                     | -~.<br>-~. | `cı                                                                                              |
| larget Endpoint                                                                                                |                                                             |                                       |                                                 |                |                              |                                         |            |                                                                                                  |
| Human Health Hazards Developmental Toxicity / Teratogenicity<br>Developmental and Reproductive Toxicity (DART) |                                                             |                                       |                                                 |                |                              |                                         |            |                                                                                                  |
|                                                                                                    |                                                             |                                       |                                                 | Profiling resu | lts                          |                                         | - • ×      |                                                                                                  |
|                                                                                                    |                                                             |                                       |                                                 | Chamical and   |                              |                                         |            | 1                                                                                                |
|                                                                                                    | Human Health Hazards                                        |                                       |                                                 |                | eme v.1.0                    |                                         |            |                                                                                                  |
| Relevant (Q)SAR models                                                                                         | -⊞Acute Toxicity                                            |                                       |                                                 | Know           | n precedent reproductive and | developmental toxic poter               | ntial      |                                                                                                  |
| << CREATE A NEW QSAR >><br>Developmental and Reproductive Toxicity (DART)                                      | Bioaccumulation                                             | Bioaccumulation                       |                                                 |                |                              |                                         |            |                                                                                                  |
|                                                                                                    | Carcinogenicity     Adyhalogenated bezzene derivatives (8c) |                                       |                                                 |                |                              |                                         |            |                                                                                                  |
|                                                                                                    | Developmental Toxicity / Teratogenicity                     |                                       |                                                 | 1              |                              |                                         |            |                                                                                                  |
|                                                                                                    | Developmental and Reproductive                              | (1/1) Q: Known precede                | ent reproductive and develor                    | -              |                              |                                         |            |                                                                                                  |
|                                                                                                    | Developmental Toxicity (8                                   | B/10) R: Positive, Positi             | ve                                              |                |                              |                                         |            | IVI: Known develop IVI:                                                                          |
|                                                                                                    | -Reproductive Toxicity                                      | (8/9) M: Not known rep<br>R: Positive | roductive potential                             | M.             |                              |                                         |            | M: Known reprodu M:                                                                              |
|                                                                                                    | Teratogenicity (FDA TERIS)                                  |                                       |                                                 |                |                              |                                         |            |                                                                                                  |
|                                                                                                    | -⊞Genetic Toxicity                                          |                                       |                                                 |                |                              |                                         |            |                                                                                                  |
|                                                                                                    | Immunotoxicity                                              |                                       |                                                 |                |                              |                                         |            |                                                                                                  |
|                                                                                                    | -⊞Irritation / Corrosion                                    |                                       |                                                 |                |                              |                                         | •          |                                                                                                  |
|                                                                                                    | Neurotoxicity                                               |                                       |                                                 |                |                              |                                         |            |                                                                                                  |
|                                                                                                    | - Photoinduced Toxicity                                     |                                       |                                                 | ? Det          | ails                         | Close                                   |            |                                                                                                  |
|                                                                                                    | Hepeated Dose Toxicity                                      | AOP                                   |                                                 |                |                              |                                         |            | J                                                                                                |
| (Q)SAR models in nodes below                                                                                   | - ESensitisation                                            | · · · · · · · · · · · · · · · · · · · |                                                 | - 2            |                              |                                         |            |                                                                                                  |
|                                                                                                    | - IoxCast                                                   | 4                                     |                                                 |                |                              |                                         |            |                                                                                                  |
|                                                                                                    | The Toxicality to Reproduction                              | tion                                  |                                                 |                |                              |                                         |            |                                                                                                  |
| 🗹 Only endpoint relevant 🛛 🛌                                                                                   | EProfile                                                    |                                       |                                                 |                |                              |                                         |            |                                                                                                  |
| ✓ Only chemical relevant<br>✓ Show estimated DB                                                                |                                                             |                                       |                                                 |                |                              |                                         |            |                                                                                                  |
|                                                                                                    |                                                             |                                       |                                                 |                |                              |                                         |            |                                                                                                  |

Select second category "Polyhalogenated benzene derivatives (8c)"
 Click "Details"

### QSAR TOOLEOX

# **DART SAR model – Explain results** Polyhalogenated benzene derivatives (8c)

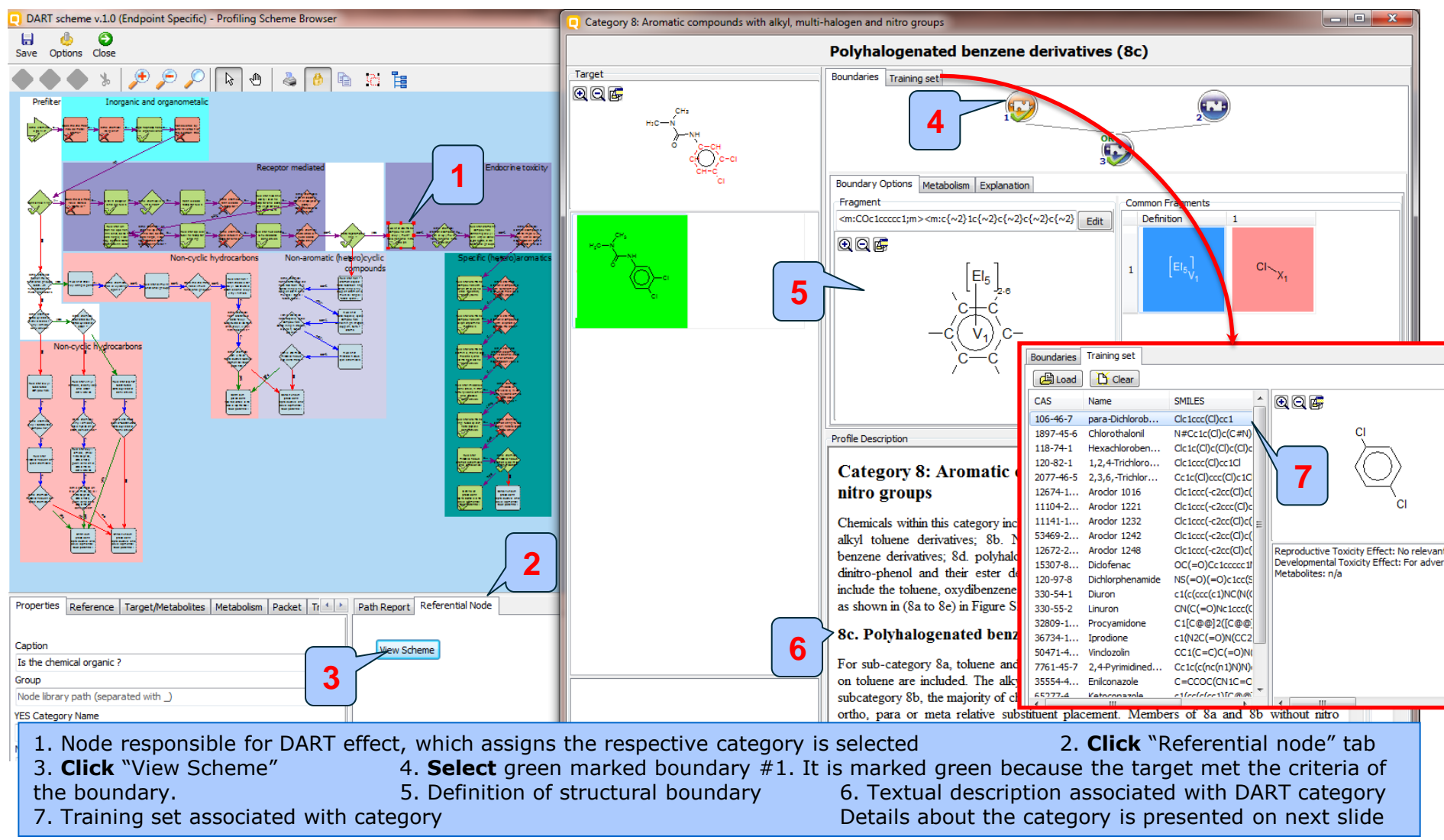

# **DART SAR model – Explain results** Polyhalogenated benzene derivatives (8c)

#### Category 8: Aromatic compounds with alkyl, multi-halogen and nitro groups

Chemicals within this category include the following five sub-categories: 8a. toluene and small alkyl toluene derivatives; 8b. NO2-alkyl/NO2-benzene derivatives; 8c. polyhalogenated benzene derivatives; 8d. polyhalogenated-, NO2/halogenated-oxydibenzene; 8e. dihalogen-, dinitro-phenol and their ester derivatives. The general core structures of these chemicals include the toluene, oxydibenzene and phenol ring with alkyl, halogen and/or nitro substituents as shown in (8a to 8e) in Figure S24.

#### 8c. Polyhalogenated benzene derivatives

For sub-category 8a, toluene and a single alkyl chain substituent (< 5 carbon atoms) present on toluene are included. The alkyl substituents can be at ortho, para or meta-positions. For subcategory 8b, the majority of chemicals are mono-, di-, tri-nitrobenzene or nitrotoluene with ortho, para or meta relative substituent placement. Members of 8a and 8b without nitro substituents appear to be primarily developmental toxicants, while addition of a nitro group may be associated with a distinctive pattern of male reproductive toxicity. Sub-category 8c includes multi-chlorinated benzene derivatives containing from 2 to 6 chlorine atoms. Other possible substituents include methyl or nitrile groups. The members of this class included here are primarily developmental toxicants (Appendix 1). Sub-category 8d includes multi-substituents usubstituent oxydibenzene with halogen or halogen/nitro substituents. Because these chemicals normally do not readily form co-planar structures, they are not anticipated to bind to the AhR, (see section 3b-2), nor do they have a mode of action dependent on the AhR interaction.<sup>29</sup>

 $R=R_1=R_2=CI$ (# of Cls from 1 to 6)

**8c** 

Fig. S24. The structural scope of alkyl substituted benzene, alkyl/NO2-substituted benzene, polyhalogenated benzene, oxydibenzene, poly-halogenated, poly-NO2phenol and their esters

#### Original reference:

Shengde, W., Joan, F., Jorge N., Michael L., Cathy L., George D., and Karen B., (2013) Framework for identifying chemicals with structural features associated with the potential to act as developmental or reproductive toxicants. Chem.Res.Toxicol. 26(12), 1840-1861.

#### References cited in the original article:

1. ATSDR (Agency for Toxic Substances and Disease Registry) (2004) Toxicological profile for polybrominated biphenyls and polybrominated diphenyl ethers.

## **Interpretation of SAR results**

- Obtained SAR results show, that target chemical may elicit developmental and reproductive toxic potential based on belonging to the two DART toxic categories:
  - N-aryl subsituted urea(2b-4)
  - Polyhalogenated benzene derivatives (8c)
- Both DART toxic categories are characterized with mechanistic interpretation and training set chemicals with observed DART data.

## **Summary**

- Toolbox 3.3 includes two application of DART scheme as discussed by Wu S paper:
  - DART scheme that can be used as a profiler for category formation or
  - DART SAR model for obtaining results based on DART profiling scheme and DART training set database.

### QSAR TOOLEOX

# **Outlook**

- Background
- Objectives
- The exercise

### • Workflow

- Input
- Profiling
- Endpoint
- Category definition
- Support the prediction by DART model

### Save predictions

## **Saving the prediction result**

- This functionality allows storing/restoring the current state of Toolbox documents including loaded chemicals, experimental data, profiles, predictions etc., on the same computer. The functionality is implemented based on saving the sequence of actions that led to the current state of the Toolbox document and later executing these actions in the same sequence in order to get the same result(s).
- Saving/Loading the file with TB prediction is shown on next screenshots.

## **Saving the prediction result**

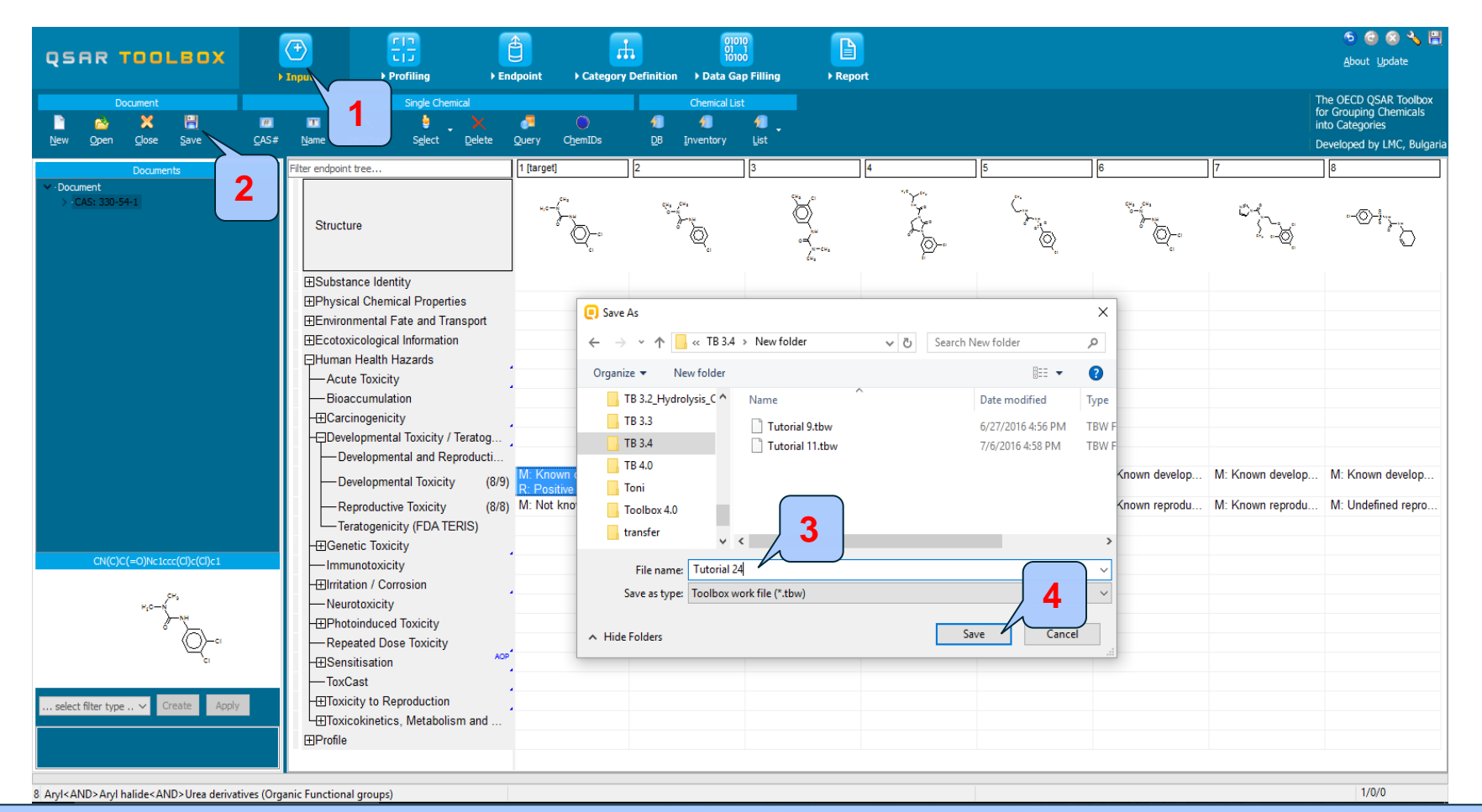

Go to "Input" section; 2.Click on "Save" button; 3. Browse and put name of the file;
 Click "Save" button

### **Open saved file**

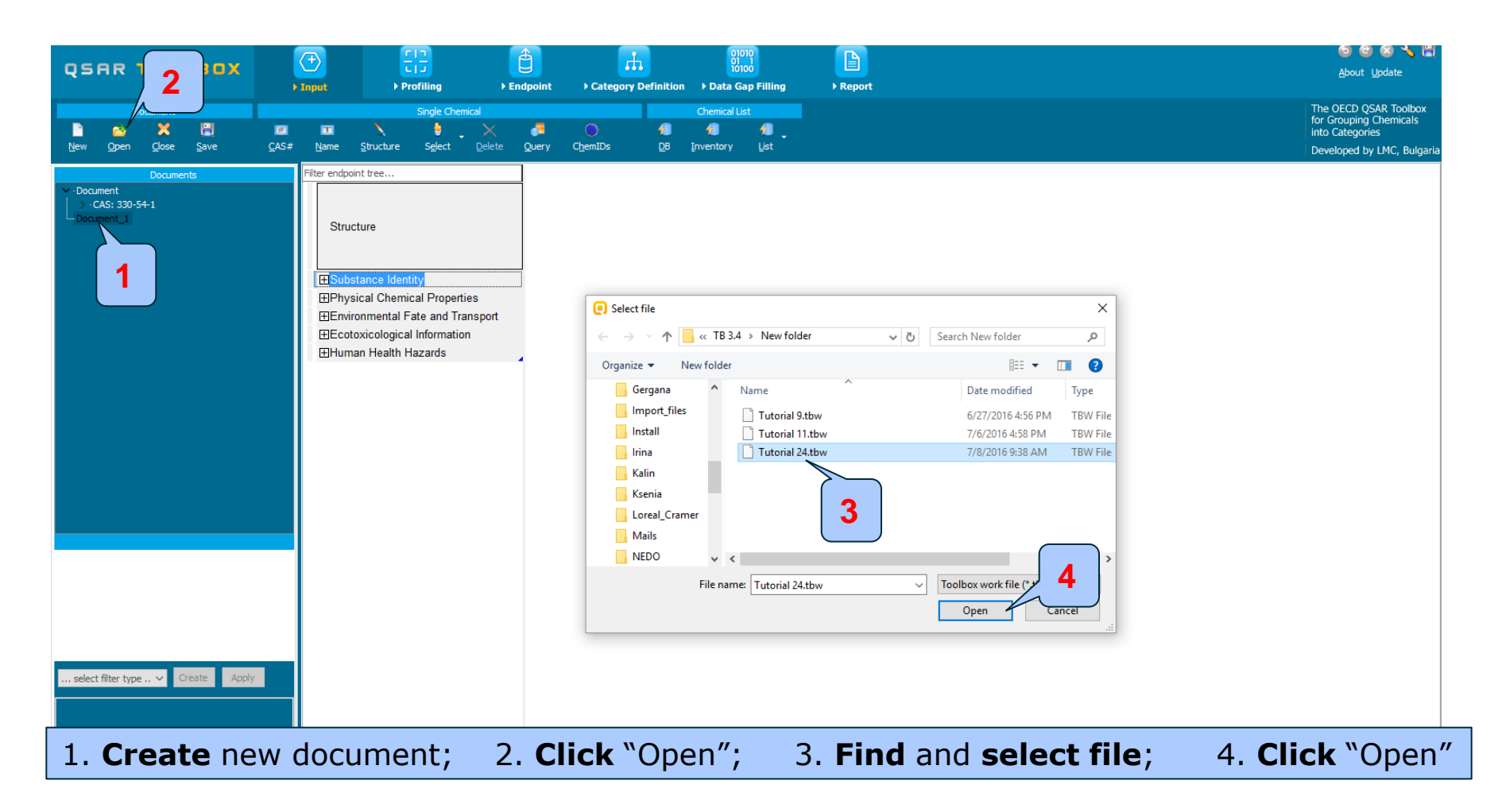

### **Open saved file**

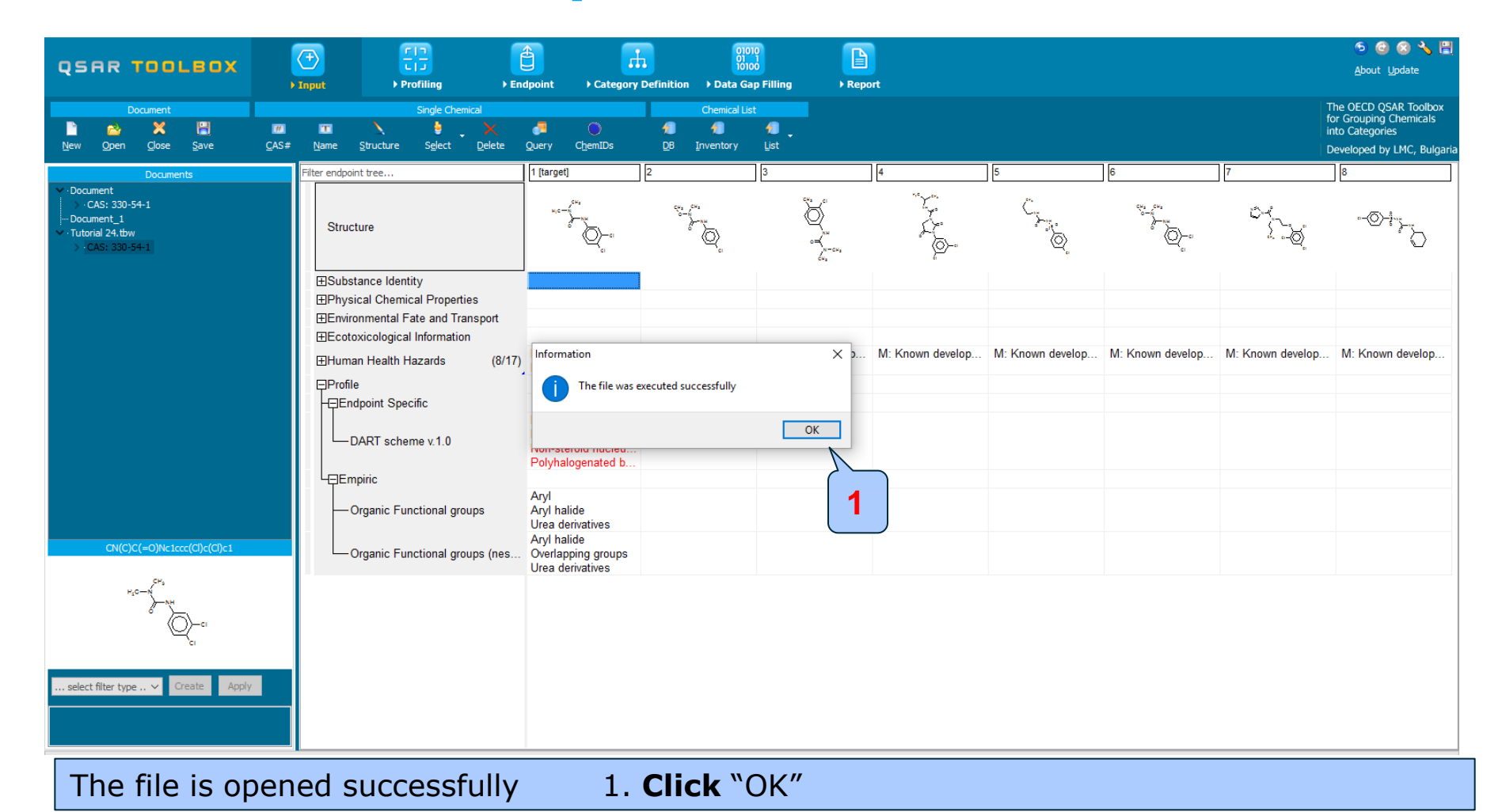

The OECD QSAR Toolbox for Grouping Chemicals into Categories